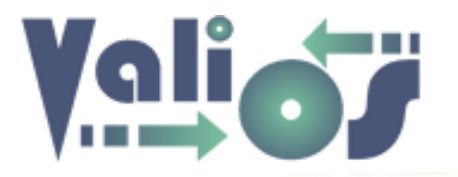

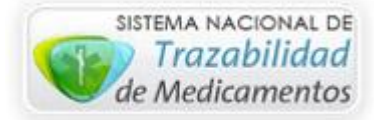

### Vali.O.S. - Gestión de Expedientes S.U.R. Menú Consultas

Última modificación: 16/08/2017

Este archivo le permitirá conocer y utilizar nuestro sistema de Gestión de Expedientes S.U.R. a través de la web de Vali.O.S.

Para acceder a la versión más reciente de este archivo, haga clic en el siguiente link: <u>http://www.valiosplanes.com.ar/expedientesur/vista/usuarioAyuda.php</u>

Ingrese a <u>http://www.valiosplanes.com.ar/expedientesur/</u>. Una vez que realice el login, el sistema le mostrará el menú principal.

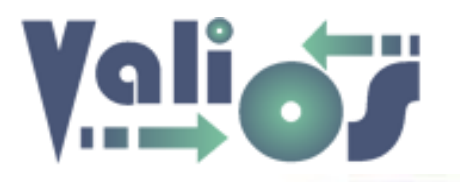

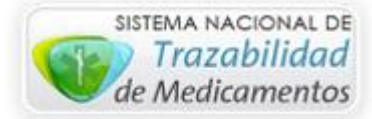

#### Consultas

| DOCUMENTACION - | PLANES ESPECIALES - | CONSULTAS -                                                                                                    | HERRAMIENTAS 🗸                                 | CUENTA - |
|-----------------|---------------------|----------------------------------------------------------------------------------------------------|------------------------------------------------|----------|
|                 | PLANES ESPECIALES - | EXPEDIENTES S<br>DOCUMENTOS I<br>LOTES OC<br>TRAZABILIDAD<br>AFILIADOS<br>DELEGACIONES<br>ARTÍCULOS<br>ATRIBUTOS DE<br>TIPOS DE DOCU<br>PATOLOGÍAS<br>AUDITORÍA TER | ALU.R.<br>EXP. S.U.R.<br>DOCUMENTOS<br>JMENTOS | CUENTA   |
|                 |                     | DOCUMENTACIO                                                                                                    | ON DELEGACION                                  |          |

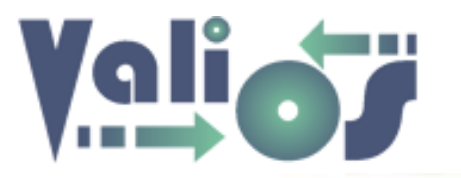

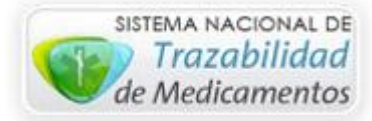

| <u>Consultas de Expedientes S.U.R.</u>                     | 4  |
|------------------------------------------------------------|----|
| <u>Consultas de Documentos de Expedientes S.U.R.</u>       | 10 |
| <u>Consultas Lotes de Ordenes de Compra (OC)</u>           | 16 |
| <u>Consultas de Trazabilidad</u>                           | 20 |
| <u>Consultas de Afiliados</u>                              | 28 |
| <u>Consultas de Delegaciones</u>                           | 34 |
| <u>Consultas de Artículos</u>                              | 39 |
| <u>Consultas de Atributos de Documentos de Expedientes</u> | 44 |
| <u>Consultas de Tipos de Documentos</u>                    | 49 |
| <u>Consultas de Patologías</u>                             | 54 |
| <u>Consultas Auditoría de Terreno</u>                      | 59 |
| <u>Consultas Documentación de Delegación</u>               | 63 |

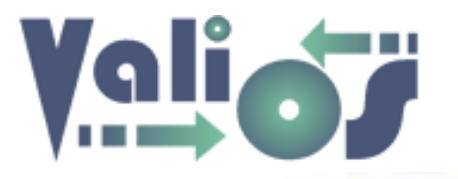

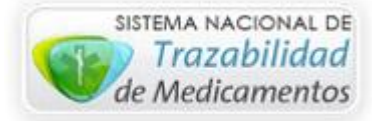

#### Consultas de Expedientes S.U.R.

| Vali.O.S.<br>Gestión de Expedientes S.U.R | DOCUMENTACION - | PLANES ESPECIALES - | CONSULTAS -                                                               | HERRAMIENTAS + | CUENTA 🗸          |
|-------------------------------------------|-----------------|---------------------|---------------------------------------------------------------------------|----------------|-------------------|
| Búsqueda de Expedientes S.U.R             | 2.              |                     | DOCUMENTOS E<br>LOTES OC<br>TRAZABILIDAD                                  | EXP. S.U.R.    |                   |
| Fecha Alta Desde:<br>Fecha Alta Hasta:    |                 |                     | AFILIADOS<br>DELEGACIONES<br>ARTÍCULOS<br>ATRIBUTOS DE I<br>TIPOS DE DOCU | DOCUMENTOS     | squeda Exp S.U.R. |
| [Todas las columnas]                      |                 |                     |                                                                           |                | ~                 |

Este menú de opción le permitirá realizar la búsqueda de información relacionada con los expedientes mediante los siguientes parámetros:

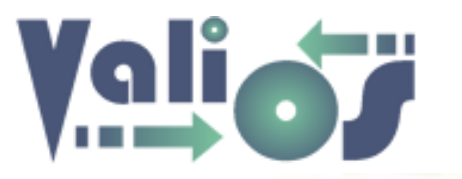

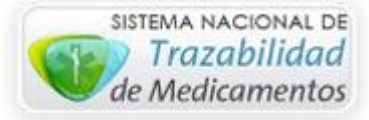

- Fecha Alta Desde
- Fecha Alta Hasta
- Columna personalizada por el usuario

Si en el combo de datos "**Columna**" está seleccionada la opción "**Todas las columnas**", puede escribir en el campo de búsqueda cualquier valor que desee. El sistema debería realizar la búsqueda en todas aquellas columnas admitidas para tal fin. En este caso serían las siguientes columnas:

- ID Expediente
- Código Patología
- Nombre Patología
- Mes
- Nro. Documento
- Nombre Afiliado
- Categoría Costo
- Período
- Semestre
- Usuario asignado
- Estado
- Fecha Última Modificación
- Ubicación
- Documentación Farmacéutica
- Documentación Financiera
- Documentación Médica
- Fecha Carga S.U.R.
- Nro. solicitud S.U.R.
- Fecha Entrega O.S.P.R.E.R.A.
- Fecha turno S.U.R.

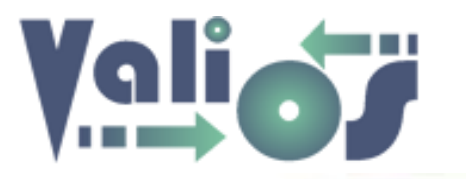

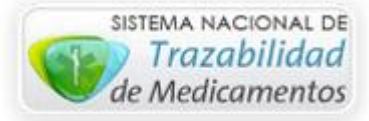

- Fecha Pago S.U.R.
- Nro. Pago S.U.R.
- Provincia

Si en el combo de datos "**Columna**" está seleccionada una opción que no sea "**Todas las columnas**", si escribe en el campo de búsqueda algún valor, el sistema realizará la búsqueda específicamente en esa columna que esté indicada.

El selector de opción llamado "**Exactitud**", indica si la búsqueda debe realizarse en forma exacta o no. Por ejemplo, si existe un afiliado con el nombre "Juan" la búsqueda exacta tratará de encontrar una coincidencia equivalente en la que concuerden cada una de las letras o nros escritos. Si el selector está desactivado, se puede realizar la búsqueda por valores que "contengan" algún caracter del dato buscado. En este caso, si se realiza la búsqueda con las letras "ua" o "jU", el sistema debería mostrar el resultado.

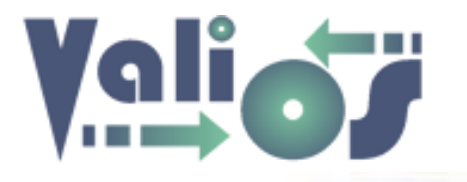

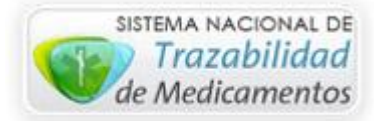

El botón "Buscar" realizará la búsqueda de los afiliados registrados según el criterio de búsqueda indicado:

| Lis         | ta de E       | xpedie                     | ntes                        |          |                                     |     |                   |                   |         |                |           |                 |                     |        |
|-------------|---------------|----------------------------|-----------------------------|----------|-------------------------------------|-----|-------------------|-------------------|---------|----------------|-----------|-----------------|---------------------|--------|
|             |               |                            |                             |          |                                     |     |                   |                   |         |                |           | Inicio /        | Lista de Expedi     | ientes |
| Im          | orimir Expo   | rtar                       |                             |          |                                     |     |                   |                   |         |                |           |                 |                     |        |
| NRO<br>FILA | ID EXPEDIENTE | F. PRES.<br>O.S.P.R.E.R.A. | NRO.<br>SOLICITUD<br>S.U.R. | DNI      | NOMBRE                              |     | PATOLOGÍA         | CAT.<br>COSTO     | PERÍODO | CODI.<br>PROV. | PROVINCIA | MONTO<br>S.U.R. | USUARIO<br>ASIGNADO |        |
| 1           | 201127076415  |                            | 0                           | 27076415 | ROLAND ADRIAN<br>RUDECINDO          | B16 | HEPATITIS B       | Bajo              | 0000    | 21             | SANTA FE  | 0.00            | gabbatan            | 0      |
| 2           | 215041018600  |                            | 0                           | 41018600 | MADRID ENZO<br>ANTONIO              | D66 | HEMOFILIA         | Sin<br>Clasificar | 0000    | 6              | CORDOBA   | 0.00            | juanpdt             | 0      |
| 3           | 2001194167072 |                            | 0                           | 94167072 | CAMPOVERDE<br>BRAVO LUIS<br>IGNACIO | т86 | RECHAZO DE ORGANO | Sin<br>Clasificar | 2001    | 2              | C.A.B.A.  | 0.00            | gabbatan            | 0      |
| 4           | 2010137696539 |                            | 0                           | 37696539 | NUÑEZ JOHANA<br>MICAELA             | T86 | RECHAZO DE ORGANO | Sin<br>Clasificar | 2010    | 2              | C.A.B.A.  | 0.00            | Ireale              | 0      |
| 5           | 2010138961048 |                            | 0                           | 38961048 | GAMBOA BRAIAN                       | т86 | RECHAZO DE ORGANO | Sin               | 2010    | 2              | C.A.B.A.  | 0.00            | Ireale              | 0      |

El botón "Imprimir" le permitirá generar un archivo PDF con información del Expediente y de la Documentación del mismo:

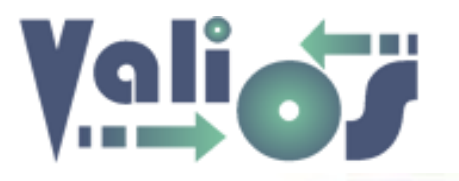

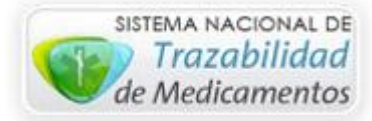

## Una vez que encuentre el Expediente que busca, en la última columna se encuentra un selector que le permitirá marcar una determinada fila. Si la selecciona el sistema mostrará en el sector inferior de la tabla, otro listado con el total de los documentos asociados a ese expediente:

| 1506 | 2015294599145 | 20168916276 | 94599145 | VIRABYAN KARINE           | т86 | RECHAZO DE ORGANO | Bajo              | 2015 | 1  | BUENOS<br>AIRES | 82872.69 | ireale   | 0 |
|------|---------------|-------------|----------|---------------------------|-----|-------------------|-------------------|------|----|-----------------|----------|----------|---|
| 1507 | 2015294740771 | 0           | 94740771 | MARTINS ZENILDA           | t86 | RECHAZO DE ORGANO | Sin<br>Clasificar | 2015 | 7  | CORRIENTES      | 0.00     | juanpdt  | ۲ |
| 1508 | 2016025152665 | 0           | 25152665 | BERNERT<br>EUGENIO ADOLFO | D66 | HEMOFILIA         | Medio             | 2016 | 13 | MENDOZA         | 0.00     | valadmin |   |
| 1509 | 2016052363246 | 0           | 52363246 | CUAQUATO LUCAS<br>RODRIGO | D66 | HEMOFILIA         | Sin<br>Clasificar | 2016 | 17 | SALTA           | 0.00     | Velaskar | 0 |

#### Exportar

#### ID Expediente:2015294740771

Patología:t86

#### Nro Mes:0

| ITEM |     | TIPO DOCUMENTO |       | ATRIBUTO           | VALOR          | ESTADO    |
|------|-----|----------------|-------|--------------------|----------------|-----------|
| 1    | 201 | REMITO         | 20100 | DOCUMENTO          | 23/12/2016     | Rendido   |
| 2    | 201 | REMITO         | 20101 | DROGUERIA          | 1165           | No Aplica |
| 3    | 201 | REMITO         | 20102 | NUMERO             | 0001-00044041  | No Aplica |
| 4    | 201 | REMITO         | 20103 | FECHA              | 24/07/2015     | No Aplica |
| 5    | 201 | REMITO         | 20104 | CANT. DE PRODUCTOS | 1              | No Aplica |
| 6    | 201 | REMITO         | 20105 | CANT. DE TROQUELES | 3              | No Aplica |
| 7    | 201 | REMITO         | 20106 | GTIN               | 07792183002928 | No Aplica |

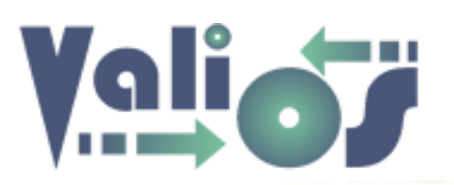

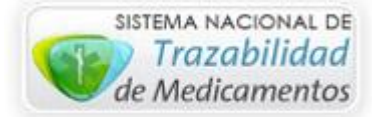

El botón "Imprimir" genera un archivo PDF con los datos del expediente y los documentos asociados:

| Val  | i.O.S Expediente       | s \$.U.R.                |                            |           | Valio     |
|------|------------------------|--------------------------|----------------------------|-----------|-----------|
|      | Fecha Hora Impresion:  | 2017-02-14 9:03:12       |                            |           |           |
|      | ID Expediente:         | 2015294740771            |                            |           |           |
|      | Patologia:             | t86 RECHAZO DE ORGANO    |                            |           |           |
|      | Mes:                   | ٥                        |                            |           |           |
|      | Nro. Doc.:             | 94740771                 |                            |           |           |
|      | Nombre:                | MARTINS ZENILDA          |                            |           |           |
|      | Cat. Costo:            | Sin Clasificar           |                            |           |           |
|      | Periodo:               | 2015                     |                            |           |           |
|      | Semestre:              | 2                        |                            |           |           |
|      | F. Alta:               | 2016-12-21               |                            |           |           |
|      | Us. Asignado:          | juanpdt                  |                            |           |           |
|      | Estado:                | Ingresado                |                            |           |           |
|      | F. Ult. Modificacion:  | 2016-12-21               |                            |           |           |
|      | Ubicacion:             |                          |                            |           |           |
|      | Observaciones:         |                          |                            |           |           |
|      | Doc. Farmaceutica:     | No existe                |                            |           |           |
|      | Doc. Financiera:       | No existe                |                            |           |           |
|      | Doc. Medica:           | No existe                |                            |           |           |
|      | F. Carga S.U.R.:       |                          |                            |           |           |
|      | Nro. Sol. S.U.R.:      | ٥                        |                            |           |           |
| F.E  | ntrega O.S.P.R.E.R.A.: |                          |                            |           |           |
|      | F. Turno S.U.R.:       |                          |                            |           |           |
|      | Monto S.U.R.:          | 0.00                     |                            |           |           |
|      | Monto Reconocido:      | 0.00                     |                            |           |           |
|      | F. Pago S.U.R.:        |                          |                            |           |           |
|      | Nro. Pago S.U.R.:      | ٥                        |                            |           |           |
|      |                        |                          |                            |           |           |
| ITEN | ZIPO DOCUMENTO         | ATRIBUTO                 | VALOR                      | ESTADO    | UBICACION |
| 1    | ZO1 REMITO             | 20100 DOCUMENTO          | 23/12/2016                 | Rendido   |           |
| z    | ZO1 REMITO             | 20101 DROGUERIA          | 1165                       | No Aplica |           |
| 3    | 201 REMITO             | 20102 NUMERD             | 0001-00044041              | No Aplica |           |
| 4    | 201 REMITO             | 20103 FECHA              | 24/07/2015                 | No Aplica |           |
|      | 201 REMITO             | 20104 CANT. DE PRODUCIOS | 1                          | No Aplica |           |
| 8 (  | ZO1 REMITO             | 20105 CANT. DE TROQUELES | 3                          | No Aplica |           |
| 7    | 201 REMITO             | 20106 GTIN               | 07792183002928             | No Aplica |           |
| 5    | ZO1 REMITO             | 20107 NRC. SERIAL        | 1500314815/1500314522/1500 | No Aplica |           |
| 9    | ZO1 REMITO             | 20105 VENCIMIENTO        | 31/12/2017                 | No Aplica |           |
| 10   | ZO1 REMITO             | ZOLOB LOTE               | 24034                      | No Aplica |           |
|      |                        |                          |                            |           |           |

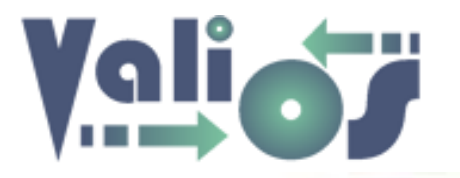

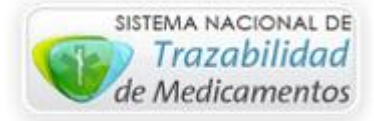

#### Consultas Documentos de Expedientes S.U.R.

| Vali.O.S.<br>Gestión de Expedientes S.U.R | PLANES ESPECIALES - | CONSULTAS -                 | HERRAMIENTAS          | G▼ CUENTA▼               |
|-------------------------------------------|---------------------|-----------------------------|-----------------------|--------------------------|
|                                           |                     | EXPEDIENTES S<br>DOCUMENTOS | S.U.R.<br>EXP. S.U.R. | _                        |
| Búsqueda de Documentos de Expediente      | es S.U.R.           | LOTES OC<br>TRAZABILIDAD    |                       |                          |
|                                           |                     | AFILIADOS<br>DELEGACIONES   | 5                     | ísqueda Doc. Exp. S.U.R. |
| Código Atributo:<br>[Todos los atributos] |                     | ARTÍCULOS<br>ATRIBUTOS DE   | DOCUMENTOS            | •                        |
| Fecha Desde:                              |                     | TIPOS DE DOCU<br>PATOLOGÍAS | JMENTOS               |                          |
| Fecha Hasta:                              |                     |                             |                       |                          |
| Buscar Cancelar                           |                     |                             |                       |                          |

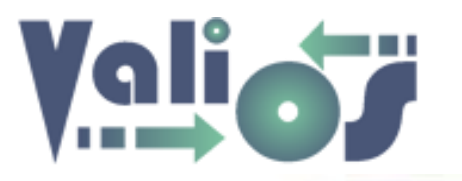

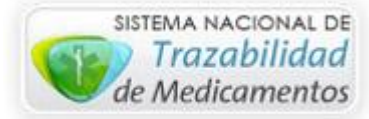

Este menú de opción le permitirá realizar la búsqueda de los documentos asociados a un expediente.

Los filtros de búsqueda destinados a tal fin son los siguientes:

- Código de atributo
- Fecha Desde
- Fecha Hasta

Para indicar el atributo, puede seleccionar el combo "Código Atributo" y luego escribir con el teclado el código buscado para que lo ubique en el combo de datos. De este modo no tiene que buscarlo manualmente. En caso de no conocer el código de atributo, la lista esta ordenada alfabéticamente por la descripción del tipo de documento.

En el caso particular de las fechas, al hacer clic sobre las mismas se abre un calendario que facilita la carga de este tipo de información. Algunos ejemplos son los siguientes:

|    | Ene | ÷  | <mark>v</mark> 2( | 017 | *  |    |    | En | е  | ~ | 2017           | ~ |     |    | Ene        | ۷ | 20 | )17 | *  |    |
|----|-----|----|-------------------|-----|----|----|----|----|----|---|----------------|---|-----|----|------------|---|----|-----|----|----|
| Lu | Ма  | Mi | Ju                | vi  | Sá | Do | Lu | Ma | мі | J | 2009<br>2010   | ^ | Do  | Lu | Ene<br>Feb |   | u  | Vi  | Sá | Do |
|    |     |    |                   |     |    | 1  |    |    |    |   | 2011<br>2012   |   | 1   |    | Mar<br>Abr |   |    |     |    | 1  |
| 2  | 3   | 4  | 5                 | 6   | 7  | 8  | 2  | 3  | 4  |   | 2013           |   | ' 8 | 2  | May        |   | 5  | 6   | 7  | 8  |
| 9  | 10  | 11 | 12                | 13  | 14 | 15 | 9  | 10 | 11 | : | 2014           |   | 15  | 9  | Jul        |   | 12 | 13  | 14 | 15 |
| 16 | 17  | 18 | 19                | 20  | 21 | 22 | 16 | 17 | 18 |   | 2016<br>2017   |   | 22  | 16 | Ago<br>Sep |   | 19 | 20  | 21 | 22 |
| 23 | 24  | 25 | 26                | 27  | 28 | 29 | 23 | 24 | 25 | 2 | 2018           | _ | 29  | 23 | Oct        |   | 26 | 27  | 28 | 29 |
| 30 | 31  |    |                   |     |    |    | 30 | 31 |    |   | 2019 2020 2021 | I |     | 30 | Dic        |   |    |     |    |    |

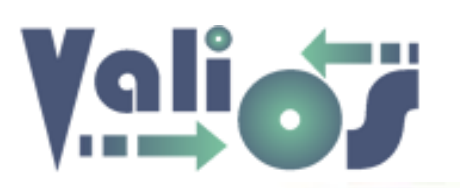

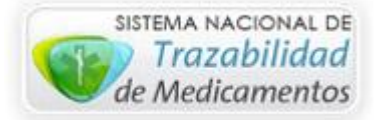

El botón "Buscar" realizará la búsqueda de los documentos de expediente registrados según el criterio de búsqueda indicado:

| Búsqueda de Documentos de Expedientes S.U.R. |                                    |
|----------------------------------------------|------------------------------------|
|                                              | Inicio / Búsqueda Doc. Exp. S.U.R. |
| Código Atributo:                             |                                    |
| 20110 (REMITO: NRO. OC)                      | T                                  |
| Fecha Desde:                                 |                                    |
| 2016-01-01                                   |                                    |
| Fecha Hasta:                                 |                                    |
|                                              |                                    |
| Buscar Cancelar                              |                                    |

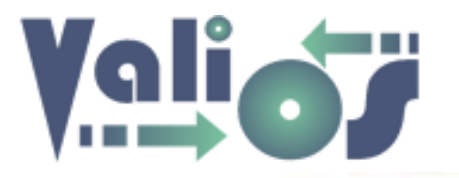

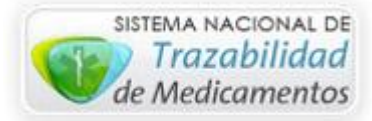

| List        | a de Doc         | um          | entos de             | Ex  | ped  | lien | ite               |       |          |            |           |              |               |                |        |
|-------------|------------------|-------------|----------------------|-----|------|------|-------------------|-------|----------|------------|-----------|--------------|---------------|----------------|--------|
|             |                  |             |                      |     |      |      |                   |       |          |            |           | Inicio / Lis | ta de Documen | tos de Expe    | diente |
| Expo        | ortar Exportar 1 | īodo        |                      |     |      |      |                   |       |          |            |           |              |               |                |        |
| NRO<br>FILA | ID<br>EXPEDIENTE |             | PATOLOGIA            | MES | ITEM |      | TIPO<br>DOCUMENTO |       | ATRIBUTO | VALOR      | ESTADO    | UBICACION    | USUARIO       | FECHA          |        |
| 1           | 2013205720494    | Т86         | RECHAZO DE<br>ORGANO | 0   | 46   | 201  | REMITO            | 20110 | NRO. OC  | 4500394982 | No Aplica | 1            | velaskar      | 2016-<br>09-28 | 0      |
| 2           | 2013205720494    | T86         | RECHAZO DE<br>ORGANO | 0   | 34   | 201  | REMITO            | 20110 | NRO. OC  | 4500392443 | No Aplica | 1            | velaskar      | 2016-<br>09-28 | ۲      |
| 3           | 2013205720494    | Т86         | RECHAZO DE<br>ORGANO | 0   | 70   | 201  | REMITO            | 20110 | NRO. OC  | 4500401451 | No Aplica | 1            | velaskar      | 2016-<br>09-28 | 0      |
| 4           | 2013205720494    | <b>T8</b> 6 | RECHAZO DE<br>ORGANO | 0   | 22   | 201  | REMITO            | 20110 | NRO. OC  | 4500392430 | No Aplica | 1            | velaskar      | 2016-<br>09-28 | ۲      |
| 5           | 2013205720494    | Т86         | RECHAZO DE<br>ORGANO | 0   | 58   | 201  | REMITO            | 20110 | NRO. OC  | 4500394956 | No Aplica | 1            | velaskar      | 2016-<br>09-28 | 0      |
| 6           | 2013205720494    | Т86         | RECHAZO DE<br>ORGANO | 0   | 11   | 201  | REMITO            | 20110 | NRO. OC  | 4500380134 | No Aplica | 1            | velaskar      | 2016-<br>09-28 | ۲      |
| 7           | 2014048641540    | D66         | HEMOFILIA            | 0   | 11   | 201  | REMITO            | 20110 | NRO. OC  | 4500341929 | No Aplica |              | velaskar      | 2016-<br>09-06 | 0      |
| 8           | 2015005070304    | b20         | HIV                  | 0   | 244  | 201  | REMITO            | 20110 | NRO. OC  | 4500369103 | No Aplica |              | juanpdt       | 2016-<br>08-09 | ۲      |
| 9           | 2015005070304    | b20         | HIV                  | 0   | 11   | 201  | REMITO            | 20110 | NRO, OC  | 4500382133 | No Aplica |              | iuanpdt       | 2016-          | 0      |

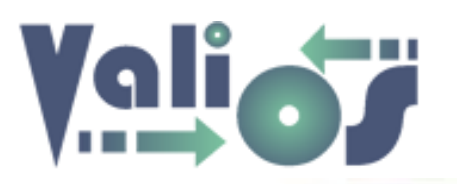

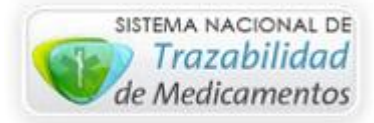

Una vez que encuentre la Documentación que busca, en la última columna se encuentra un selector que le permitirá marcar una fila determinada. Si la selecciona el sistema mostrará en el sector inferior de la tabla, otro listado con información del expediente asociado a ese documento.

| 111                        | 201524342101                    | 19 e84  | FIBROSI           | S QUISTICA    |                | 0        | 35 2      | 01 REMITO    | 20110     | NRO. OC    | 4500395082   | No<br>Aplica | 4            |             | ju                   | anpdt   | 2017-<br>02-09 | •           |
|----------------------------|---------------------------------|---------|-------------------|---------------|----------------|----------|-----------|--------------|-----------|------------|--------------|--------------|--------------|-------------|----------------------|---------|----------------|-------------|
| 112                        | 201524342101                    | 19 e84  | FIBROSIS QUISTICA |               | 0              | 97 2     | 01 REMITO | 20110        | NRO. OC   | 4500406852 | No<br>Aplica | 6            |              | ju          | juanpdt 2017<br>02-0 |         | 0              |             |
| 113                        | 201524342101                    | 19 e84  | FIBROSI           | S QUISTICA    |                | 0        | 49 2      | 01 REMITO    | 20110     | NRO. OC    | 4500402457   | No<br>Aplica | 1            |             | ju                   | anpdt   | 2017-<br>02-09 |             |
| 114                        | 201525436334                    | ¥7 Q273 | ARTERIO           | PATIA PERIFEI | RICA           | 0        | 23 2      | 01 REMITO    | 20110     | NRO. OC    | 4500382081   | No<br>Aplica | 1            |             | ju                   | anpdt   | 2017-<br>02-07 |             |
| 115                        | 201525436334                    | ¥7 Q273 | ARTERIO           | PATIA PERIFEI | RICA           | 0        | 11 2      | 01 REMITO    | 20110     | NRO. OC    | 4500380019   | No<br>Aplica | 1            |             | ju                   | anpdt   | 2017-<br>02-07 | ۲           |
| ID Exp<br>Patolo<br>Nro Me | ediente:201<br>gía:Q273<br>es:0 | 525436  | 3347              |               |                |          |           |              |           |            |              |              |              |             |                      |         |                |             |
| NRO.                       |                                 | CAT.    |                   |               | E              | USUARIO  |           | F. ULT.      |           | DOC.       | DOC          |              | DOC.         | F.<br>CARGA | NRO.<br>SOLICITUD    | F. ENTR | EGA            | F.<br>TURNC |
| DOC.                       | NOMBRE                          | COSTO   | PERIODO           | SEMESTRE      | ALTA           | ASIGNADO | ESTADO    | MODIFICACION | UBICACION | FARMACEU   | JTICA FINA   | NCIERA       | MEDICA       | S.U.R.      | S.U.R.               | O.S.P.R | .E.R.A.        | S.U.R.      |
| 5436334                    | 7 GUZMAN<br>SESAI<br>ALVARO     | Bajo    | 2015              | 2             | 2017-<br>02-07 | juanpdt  | Ingresado | 2017-02-07   |           | No existe  | No e         | xiste        | No<br>existe |             | 0                    |         |                |             |
| 4                          |                                 |         |                   |               |                |          |           |              |           |            |              |              |              |             |                      |         |                |             |
| Cano                       | elar                            |         |                   |               |                |          |           |              |           |            |              |              |              |             |                      |         |                | F           |
|                            |                                 |         |                   |               |                |          |           |              |           |            |              |              |              |             |                      |         |                |             |

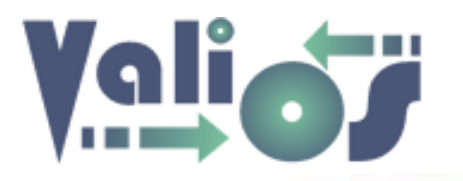

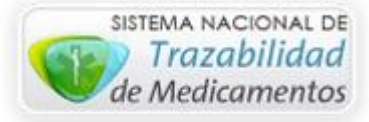

El botón "Exportar" genera un archivo en formato .xls (Libro de Excel 97-2003) sólo con las columnas y filas que se visualizan en pantalla.

El botón "**Exportar Todo**" genera un archivo en formato .**xls** (Libro de Excel 97-2003) con las columnas y filas que se visualizan en pantalla más todos los documentos asociado al expediente seleccionado.

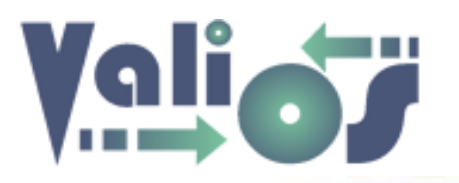

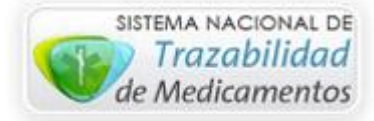

#### Consultas Lotes de Órdenes de Compra (OC)

| Vali.O.S.<br>Gestión de Expedientes S.U.R | PLANES ESPECIALES - | CONSULTAS - HERRAMIENTAS | G▼ CUENTA▼             |
|-------------------------------------------|---------------------|--------------------------|------------------------|
|                                           |                     | EXPEDIENTES S.U.R.       |                        |
|                                           |                     | DOCUMENTOS EXP. S.U.R.   |                        |
|                                           |                     | LOTES OC                 |                        |
| Búsqueda de Lotes OC                      |                     | TRAZABILIDAD             |                        |
|                                           |                     | AFILIADOS                | io / Búsqueda Lotes OC |
|                                           |                     | DELEGACIONES             |                        |
|                                           |                     | ARTÍCULOS                |                        |
| [Todas las columnas]                      |                     | ATRIBUTOS DE DOCUMENTOS  | •                      |
|                                           |                     | TIPOS DE DOCUMENTOS      |                        |
| Exactitud                                 |                     | PATOLOGÍAS               |                        |
| Buscar Cancelar                           |                     |                          |                        |

Este menú de opción le permitirá realizar la búsqueda de información asociada a los Lotes de OC.

Si en el combo de datos "**Columna**" está seleccionada la opción "**Todas las columnas**", puede escribir en el campo de búsqueda cualquier valor que desee. El sistema debería realizar la búsqueda en todas aquellas columnas admitidas para tal fin. En este caso, serían las siguientes columnas:

- Nro. Lote
- DNI

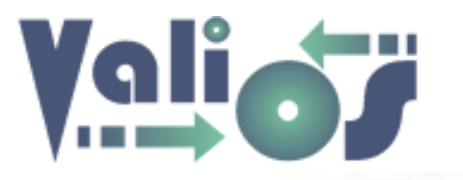

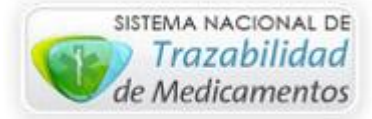

- Semestre
- Fecha
- Estado de Lote
- Fecha de Envío
- Operador
- Nro. de OC
- Estado de OC
- Fecha de Envío OC
- Fecha de Vuelta OC
- Auditor

Si en el combo de datos "**Columna**" está seleccionada una opción que no sea "**Todas las columnas**", si escribe en el campo de búsqueda algún valor, el sistema realizará la búsqueda específicamente en esa columna que esté indicada.

El selector de opción llamado "**Exactitud**", indica si la búsqueda debe realizarse en forma exacta o no. Por ejemplo, si existe un operador con el nombre "Juan" la búsqueda exacta tratará de encontrar una coincidencia equivalente en la que concuerden cada una de las letras o nros escritos. Si el selector está desactivado, se puede realizar la búsqueda por valores que "contengan" algún caracter del dato buscado. En este caso, si se realiza la búsqueda con las letras "ua" o "jU", el sistema debería mostrar el resultado.

El botón "Buscar" realizara la búsqueda de los Lotes registrados según el criterio de búsqueda indicado:

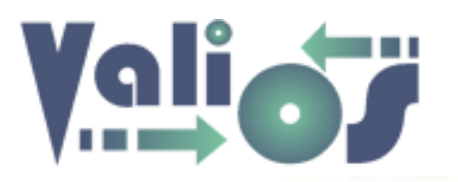

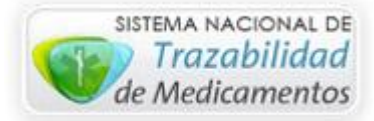

|               |          |         |          |                |                |                        |                  |                       |            |                                  |                      | Inicio /              | Lista Lotes O          |
|---------------|----------|---------|----------|----------------|----------------|------------------------|------------------|-----------------------|------------|----------------------------------|----------------------|-----------------------|------------------------|
| Exportar      |          |         |          |                |                |                        |                  |                       |            |                                  |                      |                       |                        |
| NRO LOTE      | DNI      | PERÍODO | SEMESTRE | FECHA<br>LOTE  | ESTADO<br>LOTE | FECHA<br>ENVÍO<br>LOTE | OPERADOR<br>LOTE | ID<br>DETALLE<br>LOTE | NRO OC     | ESTADO<br>OC                     | FECHA<br>ENVÍO<br>OC | FECHA<br>VUELTA<br>OC | AUDITOR                |
| 2015120547788 | 20547788 | 2015    | 1        | 2017-<br>01-26 | Incompleto     |                        | Jorge Lemos      | 1                     | 4500356673 | En terreno<br>para<br>correccion | 2017-<br>01-10       | 2017-<br>01-11        | Jose Luis<br>Rodriguez |
| 2015120547788 | 20547788 | 2015    | 1        | 2017-<br>01-26 | Incompleto     |                        | Jorge Lemos      | 2                     | 4500357257 | En terreno<br>para<br>correccion | 2017-<br>01-12       | 2017-<br>01-13        | Matias<br>Natalini     |
| 2015120547788 | 20547788 | 2015    | 1        | 2017-<br>01-26 | Incompleto     |                        | Jorge Lemos      | 3                     | 4500362052 | Enviado a<br>Yucon               | 2017-<br>01-14       | 2017-<br>01-15        | Cecilia<br>Grosso      |
| 2015120547788 | 20547788 | 2015    | 1        | 2017-<br>01-26 | Incompleto     |                        | Jorge Lemos      | 4                     | 4500363192 | Reclamar<br>en<br>Farmacia       | 2017-<br>01-16       | 2017-<br>01-17        | Cecilia<br>Grosso      |
| 2015120547788 | 20547788 | 2015    | 1        | 2017-<br>01-26 | Incompleto     |                        | Jorge Lemos      | 5                     | 4500365252 | Enviado a<br>Yucon               | 2017-<br>01-18       | 2017-<br>01-19        | Marcelo<br>Morales     |
| 2015120547788 | 20547788 | 2015    | 1        | 2017-<br>01-26 | Incompleto     |                        | Jorge Lemos      | 6                     | 4500375823 | Completa                         | 2017-<br>01-20       | 2017-<br>01-21        | Marcela<br>Ordovini    |

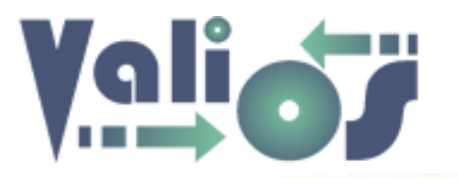

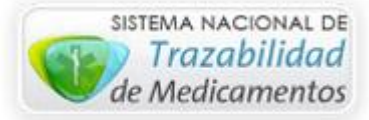

El botón "Exportar" genera un archivo en formato .xls (Libro de Excel 97-2003) sólo con las columnas y filas que se visualizan en pantalla.

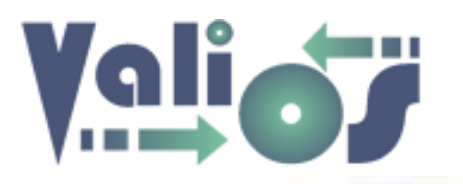

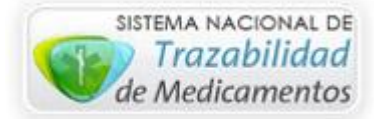

#### **Consultas Trazabilidad**

| Vali.O.S.<br>Gestión de Expedientes S.U.R                                      | PLANES ESPECIALES+ | CONSULTAS -<br>EXPEDIENTES S           | HERRAMIENTAS +<br>S.U.R.<br>EXP. S.U.R. | CUENTA +                |
|--------------------------------------------------------------------------------|--------------------|----------------------------------------|-----------------------------------------|-------------------------|
| Búsqueda de Datos Trazabilidad<br>Provincia Farmacia:<br>[Todas las Farmacias] |                    | AFILIADOS<br>ARTÍCULOS<br>ATRIBUTOS DE | S                                       | / Búsqueda Trazabilidad |
| Farmacia:<br>[Todas las Farmacias]<br>ID Expediente:                           |                    | TIPOS DE DOCI<br>PATOLOGÍAS            | UMENTOS                                 | •                       |
| Nro Oc:                                                                        |                    |                                        |                                         |                         |
| DNI Afiliado:                                                                  |                    |                                        |                                         |                         |
| Nro Remito:                                                                    |                    |                                        |                                         |                         |
| Nro Factura:                                                                   |                    |                                        |                                         |                         |
| Fecha Desde:                                                                   |                    |                                        |                                         |                         |

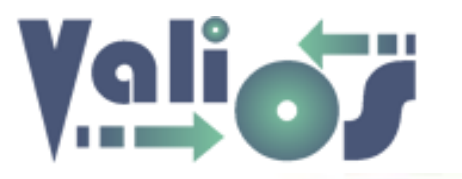

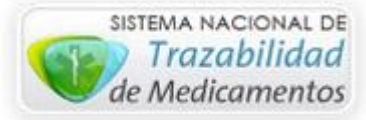

Esta opción de menú le permitirá realizar búsquedas específicas de información de Trazabilidad que se encuentre registrada. Esta información es proporcionada por las Farmacias.

Los filtros de búsqueda destinados a tal fin son los siguientes:

- Provincia: Si selecciona una fila determinada, el sistema buscará en todas las Farmacias que se encuentren en esa provincia y cargará, en el combo de datos "Farmacia" el total de registros encontrados.
- Farmacia: El combo de datos "Farmacia" esta ordenado alfabéticamente por el nombre de la misma.
- ID Expediente
- Nro. Oc
- DNI Afiliado
- Nro. Remito
- Nro. Factura
- Fecha Desde
- Fecha Hasta

Si selecciona el botón "Buscar", el sistema debería mostrarle los resultados de búsqueda de acuerdo a los criterios de búsqueda indicados:

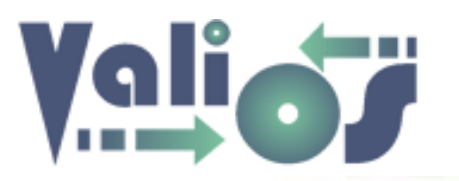

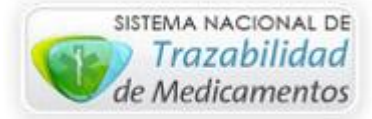

|                                                                     | <br>Inicio / Búsqueda Trazabilidad |
|---------------------------------------------------------------------|------------------------------------|
| Provincia Farmacia:                                                 |                                    |
| Mendoza                                                             | •                                  |
| Farmacia:                                                           |                                    |
| 4: Del Centro Megastore Mza (GLN: 9991261700000, UsValiOS: centro4) | •                                  |
| ID Expediente:                                                      |                                    |
| Nro Oc:                                                             |                                    |
| DNI Afiliado:                                                       |                                    |
| Nro Remito:                                                         |                                    |
| Nro Factura:                                                        |                                    |
| Fecha Desde:                                                        |                                    |
| 2017-01-01                                                          |                                    |
| Fecha Hasta:                                                        |                                    |
| 2017-01-31                                                          |                                    |

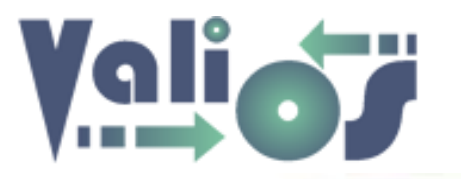

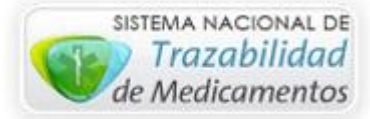

La información obtenida por el sistema está dividida en tres pestañas:

- Confirmada e Informada
- Confirmada y No Informada
- No Trazado

En el proceso de Trazabilidad que realizan las Farmacias, cada nro. de serie tiene 2 eventos:

- Entrada: Es el momento cuando la medicación es recepcionada por la farmacia. A este evento le corresponde el estado "Confirmada".
- Salida: Es el momento cuando la medicación es dispensada al paciente por la farmacia. A este evento le corresponde el estado "Informada".

En caso de que la farmacia haya intentado realizar la trazabilidad y, por algún motivo, el sistema de ANMAT devuelva un mensaje de error, esta transacción queda registrada en el sistema con el estado "**False**". En consecuencia, la farmacia debería hacer el reintento de Confirmar o Informar la transacción teniendo en cuenta el detalle del error correspondiente.

La información que se muestra en las pestañas "Confirmada e Informada" y "Confirmada y No Informada" siempre está ordenada en forma ascendente, en primer lugar, por nro. de serie y, en segundo lugar, por estado de transacción.

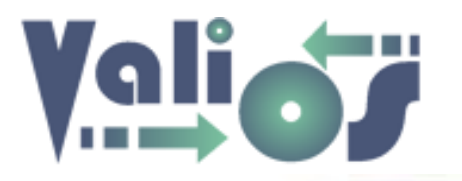

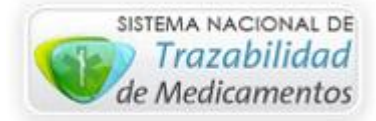

#### Confirmada e Informada

| Con | firmada e Ir | nformada        | Confirm          | mada y No Info | rmada   | No Traz         | ado                               |                |                                                  |              |            |             |               |          |
|-----|--------------|-----------------|------------------|----------------|---------|-----------------|-----------------------------------|----------------|--------------------------------------------------|--------------|------------|-------------|---------------|----------|
|     |              |                 |                  |                |         |                 |                                   |                |                                                  |              |            |             |               |          |
| Ex  | portar       |                 |                  |                |         |                 |                                   |                |                                                  |              |            |             |               |          |
| NRO | NRO OC       | ESTADO<br>OC    | NRO<br>PROVISIÓN | REMITO         | FACTURA | DNI<br>AFILIADO | AFILIADO                          | GTIN           | DETALLE<br>ARTÍCULO                              | NRO<br>SERIE | ESTADO     | TRANSACCION | OBRA SOCIAL   | FE<br>EV |
| 1   | 4500474779   | [Sin<br>Estado] | 0                | R000100255724  |         | 29372801        | DE<br>FAVERI<br>BMILCE<br>VALERIA | 07795343011525 | HMG<br>FERRING<br>75UI<br>iny.f.a.x<br>6+a.solv. | 0000003687   | Confirmada | 1251392961  |               | 20       |
| 2   | 4500474779   | [Sin<br>Estado] | 0                | R000100255724  |         | 29372801        | DE<br>FAVERI<br>EMILCE<br>VALERIA | 07795343011525 | HMG<br>FERRING<br>75UI<br>iny.f.a.x<br>6+a.solv. | 0000003687   | Informada  | 1272576718  | 0.S.P.R.E.R.A | 20       |
| 3   | 4500474777   | [Sin<br>Estado] | 0                | R000100060644  |         | 29372801        | DE<br>FAVERI<br>EMILCE<br>VALERIA | 07795343012515 | GONACOR<br>5000 IM<br>liof.f.a.x 1<br>+a.solv.   | 0000243696   | Confirmada | 1250235267  |               | 20       |
| 4   | 4500474777   | [Sin<br>Estado] | 0                | R000100060644  |         | 29372801        | DE<br>FA/ERI<br>BMILCE<br>VALERIA | 07795343012515 | GONACOR<br>5000 IM<br>liof.f.a.x 1<br>+a.solv.   | 0000243696   | Informada  | 1272577619  | 0.S.P.R.E.R.A | 20       |

La columna "Obra Social", indica a qué obra social se ha informado la transacción. Esta información solo se envía a ANMAT en el momento que la farmacia realiza la dispensa al paciente, por lo tanto, solo se mostrará en aquellas transacciones que tengan el estado Informada.

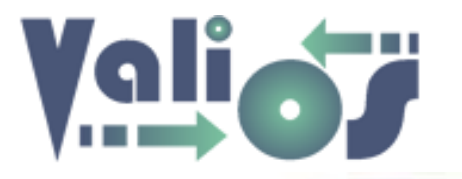

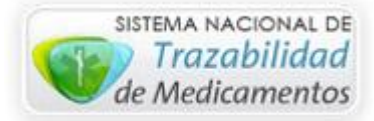

#### Confirmada y No Informada

| Cor | nfirmada e In | formada         | Confirm          | nada y No Inform | nada No | Trazado         |          |                |                                  |                      |            |
|-----|---------------|-----------------|------------------|------------------|---------|-----------------|----------|----------------|----------------------------------|----------------------|------------|
|     |               |                 |                  |                  |         |                 |          |                |                                  |                      |            |
| Ex  | portar        |                 |                  |                  |         |                 |          |                |                                  |                      |            |
|     |               |                 |                  |                  |         |                 |          |                |                                  |                      |            |
| NRO | NRO OC        | ESTADO<br>OC    | NRO<br>PROVISIÓN | REMITO           | FACTURA | DNI<br>AFILIADO | AFILIADO | GTIN           | DETALLE ARTÍCULO                 | NRO SERIE            | ESTADO     |
| 1   | 0             | [Sin<br>Estado] | 0                | R000500460683    |         |                 |          | 07798061750417 | FECINOLE 2.5 mg<br>comp.rec.x 30 | 00000000000000517839 | Confirmada |
| 2   | 0             | [Sin<br>Estado] | 0                | R000500344394    |         |                 |          | 07798061750417 | FECINOLE 2.5 mg<br>comp.rec.x 30 | 0000000000000525934  | Confirmada |
| 3   | 0             | [Sin<br>Estado] | 0                | R000500344394    |         |                 |          | 07798061750417 | FECINOLE 2.5 mg<br>comp.rec.x 30 | 0000000000000526017  | Confirmada |
| 4   | 0             | [Sin<br>Estado] | 0                | R000500327904    |         |                 |          | 07798061750417 | FECINOLE 2.5 mg<br>comp.rec.x 30 | 0000000000000526040  | Confirmada |
| 5   | 0             | [Sin<br>Estado] | 0                | R000500358848    |         |                 |          | 07798061750417 | FECINOLE 2.5 mg<br>comp.rec.x 30 | 0000000000000531033  | Confirmada |
| 6   | 0             | [Sin<br>Estado] | 0                | R000500415983    |         |                 |          | 07798061750417 | FECINOLE 2.5 mg<br>comp.rec.x 30 | 0000000000000537809  | Confirmada |
| 7   | 0             | [Sin            | 0                | R000500397011    |         |                 |          | 07798061750417 | FECINOLE 2.5 mg                  | 0000000000000538068  | Confirmada |

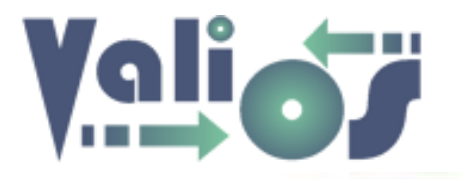

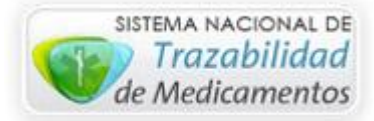

| Cor | nfirmac   | la e Infor      | mada             | Confirmada y No | ) Informad | a No            | Trazado  |                |                                               |            |            |             |                |                 |        |
|-----|-----------|-----------------|------------------|-----------------|------------|-----------------|----------|----------------|-----------------------------------------------|------------|------------|-------------|----------------|-----------------|--------|
|     |           | _               |                  |                 |            |                 |          |                |                                               |            |            |             |                |                 |        |
| Ex  | portar    |                 |                  |                 |            |                 |          |                |                                               |            |            |             |                |                 |        |
|     |           |                 |                  |                 |            |                 |          |                |                                               |            |            |             |                |                 |        |
| NRO | NRO<br>OC | ESTADO<br>OC    | NRO<br>PROVISIÓN | REMITO          | FACTURA    | DNI<br>AFILIADO | AFILIADO | GTIN           | DETALLE<br>ARTÍCULO                           | NRO SERIE  | ESTADO     | TRANSACCION | OBRA<br>SOCIAL | FECHA<br>EVENTO | ⊦<br>E |
| 1   | 0         | [Sin<br>Estado] | 0                | R003002559250   |            |                 |          | 07795342002692 | TAYCOVIT<br>150 150<br>mg kit de<br>perfusi¢n | 000000622  | Confirmada | 1231979173  |                | 2017-01-16      | 1      |
| 2   | 0         | [Sin<br>Estado] | 0                | R003002559250   |            |                 |          | 07795342002692 | TAYCOVIT<br>150 150<br>mg kit de<br>perfusi¢n | 0000000622 | False      | 1244805895  |                | 2017-02-02      | 0      |
| 3   | 0         | [Sin<br>Estado] | 0                | R003002559250   |            |                 |          | 07795342002692 | TAYCOVIT<br>150 150<br>mg kit de<br>perfusi¢n | 000000625  | Confirmada | 1231979196  |                | 2017-01-16      | 1      |
| 4   | 0         | [Sin<br>Estado] | 0                | R003002559250   |            |                 |          | 07795342002692 | TAYCOVIT<br>150 150<br>mg kit de<br>perfusi¢n | 000000625  | False      | 1244805915  |                | 2017-02-02      | 0      |

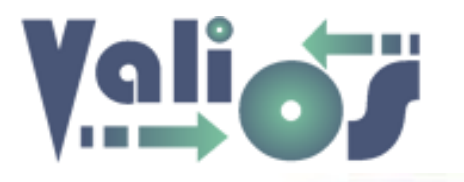

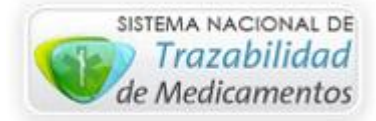

#### No Trazado

| Cor | nfirmada ( | e Inforn | nada Confirma   | da y No Informa | da 🛛 No Traz | ado                      |                                |          |            |            |
|-----|------------|----------|-----------------|-----------------|--------------|--------------------------|--------------------------------|----------|------------|------------|
|     |            |          |                 |                 |              |                          |                                |          |            |            |
| Ex  | portar     |          |                 |                 |              |                          |                                |          |            |            |
|     |            |          |                 |                 |              |                          |                                |          |            |            |
| NRO | TRANS.     | ITEM     | ESTADO DESPACHO | DESCRIPCIÓN     | CÓDIGO FARM. | NOMBRE FARM.             | AFILIADO                       | DNI      | NRO OC     | FECHA      |
| 1   | 549576     | 1        | Entregado       | DESMOPRESIN     | 16           | Del Centro Megastore Mza | VALENZUELA MAXIMILIANO CRISTIA | 40765692 | 4500420294 | 2016-03-05 |
| 2   | 552430     | 1        | Entregado       | LOGICAL         | 16           | Del Centro Megastore Mza | VALENZUELA MAXIMILIANO CRISTIA | 40765692 | 4500421258 | 2016-03-10 |
| з   | 552430     | 2        | Entregado       | DESMOPRESIN     | 16           | Del Centro Megastore Mza | VALENZUELA MAXIMILIANO CRISTIA | 40765692 | 4500421258 | 2016-03-10 |
| 4   | 572157     | 1        | Entregado       | LOGICAL         | 16           | Del Centro Megastore Mza | VALENZUELA MAXIMILIANO CRISTIA | 40765692 | 4500428013 | 2016-04-12 |
| 5   | 572157     | 2        | Entregado       | DESMOPRESIN     | 16           | Del Centro Megastore Mza | VALENZUELA MAXIMILIANO CRISTIA | 40765692 | 4500428013 | 2016-04-12 |
| 6   | 589960     | 1        | Entregado       | DESMOPRESIN     | 16           | Del Centro Megastore Mza | VALENZUELA MAXIMILIANO CRISTIA | 40765692 | 4500434065 | 2016-05-11 |
| 7   | 589960     | 2        | Entregado       | LOGICAL         | 16           | Del Centro Megastore Mza | VALENZUELA MAXIMILIANO CRISTIA | 40765692 | 4500434065 | 2016-05-11 |
| 8   | 630461     | 1        | Entregado       | LOGICAL         | 16           | Del Centro Megastore Mza | VALENZUELA MAXIMILIANO CRISTIA | 40765692 | 4500443885 | 2016-06-27 |

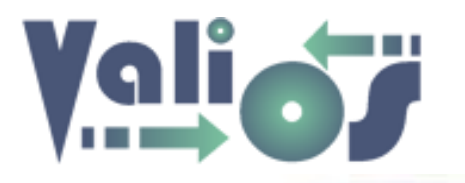

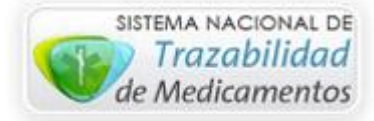

Lista de Afiliados

| Vali.O.S.<br>Gestión de Expedientes S.U.R | PLANES ESPECIA | LES - CONSULTAS -<br>EXPEDIENTES S.          | HERRAMIENTAS - | CUENTA+                  |
|-------------------------------------------|----------------|----------------------------------------------|----------------|--------------------------|
| Lista de Afiliados                        |                | DOCUMENTOS E<br>LOTES OC<br>TRAZABILIDAD<br> | XP. S.U.R.     | cio / Lista de Afiliados |
| Buscar                                    |                | DELEGACIONES<br>ARTÍCULOS<br>ATRIBUTOS DE D  |                |                          |
| Columna [Todas las columnas] Buscar       |                | PATOLOGÍAS                                   |                |                          |
| Agregar Modificar Eliminar Exportar       |                |                                              |                |                          |
| NRO FILA NRO DOCUMENTO                    | CUIL NOMB      | RE CATEG                                     | GORÍA          |                          |
| Cancelar                                  |                |                                              |                |                          |

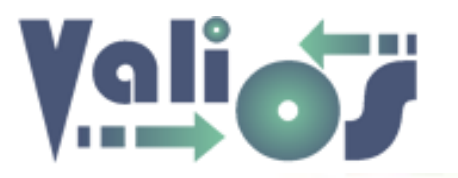

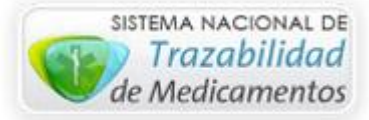

Esta opción de menú le permitirá poder realizar búsquedas de los afiliados registrados en el sistema.

Si en el combo de datos "**Columna**" está seleccionada la opción "**Todas las columnas**", puede escribir en el campo de búsqueda cualquier valor que desee. El sistema debería realizar la búsqueda en todas aquellas columnas admitidas para tal fin. En este caso, serían las siguientes columnas:

- Nro. Documento
- CUIL
- Nombre
- Categoría

Si en el combo de datos "**Columna**" está seleccionada una opción que no sea "**Todas las columnas**", si escribe en el campo de búsqueda algún valor, el sistema realizará la búsqueda específicamente en esa columna que esté indicada.

Si selecciona el botón "Agregar" el sistema mostrará una pantalla que le permitirá poder crear un afiliado:

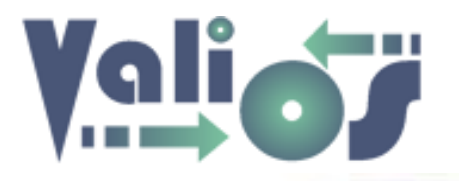

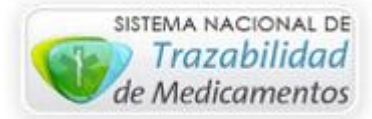

#### **Crear Afiliado**

| Crear Afiliado          |  |
|-------------------------|--|
| D.N.I.:                 |  |
| Nombre:                 |  |
| Sexo:                   |  |
| M 🗸                     |  |
| Categoría:              |  |
| Alto                    |  |
| Condición:              |  |
| Si                      |  |
| Plan:                   |  |
| 50 (Especial)           |  |
| Delegación:             |  |
| [Seleccione Delegacion] |  |
| Provincia:              |  |
| [Seleccione Provincia]  |  |

Complete o seleccione los valores que correspondan con el afiliado que desea registrar en el sistema.

En el caso de los combos de datos **"Plan"**, **"Delegación"** y **"Provincia"**; para indicar alguno de ellos puede hacer clic en el combo correspondiente y luego escribir el valor buscado (Código de Plan, Código de Delegación o Código de Provincia, respectivamente). De esta forma, el sistema marcará como seleccionado el valor buscado independientemente de la cantidad de valores que estén cargados.

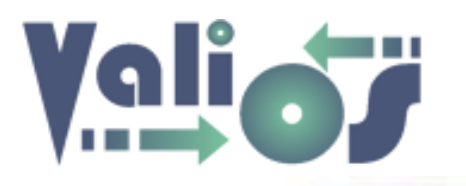

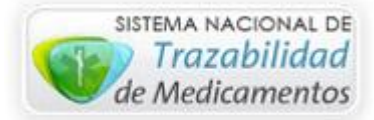

| Lista de A   | filiados                  |             |                          |                |                |              |
|--------------|---------------------------|-------------|--------------------------|----------------|----------------|--------------|
|              |                           |             |                          |                | Inicio / Lista | de Afiliados |
| Buscar       |                           |             |                          |                |                |              |
| garcia       |                           |             |                          |                |                |              |
| Columna      |                           |             |                          |                |                |              |
| [Todas las c | olumnas]                  | v           |                          |                |                |              |
| Buscar       |                           |             |                          |                |                |              |
| Agregar Mo   | lificar Eliminar Exportar |             |                          |                |                |              |
| NRO FILA     | NRO DOCUMENTO             | CUIL        | NOMBRE                   | CATEGORÍA      |                |              |
| 1            | 12716887                  | 0           | GARCIA ALICIA ESTHER     | Sin Clasificar |                | 0            |
| 2            | 16585381                  | 20163703549 | GARCIA LAURA INES        | Medio          |                | 0            |
| 3            | 14090552                  | 23117769879 | GARCIA MARIA CONSUELO    | Medio          |                | 0            |
| 4            | 50217105                  | 20188336699 | MENDEZ GARCIA JUAN PABLO | Вајо           |                | 0            |
| Aceptar Car  | celar                     |             |                          |                |                |              |

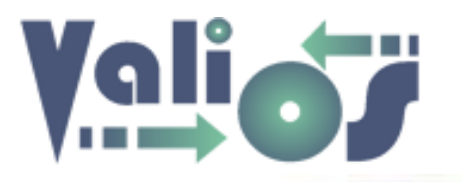

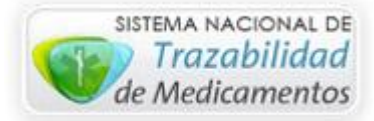

| ista de l  | Afiliados                  |             |                       |                |                         |
|------------|----------------------------|-------------|-----------------------|----------------|-------------------------|
|            |                            |             |                       | Inic           | io / Lista de Afiliados |
| Buscar     |                            |             |                       |                |                         |
| 4438       |                            |             |                       |                |                         |
| Columna    |                            |             |                       |                |                         |
| [Todas las | columnas]                  | ~           |                       |                |                         |
| Buscar     |                            |             |                       |                |                         |
| Agregar    | odificar Eliminar Exportar |             |                       |                |                         |
| NRO FILA   | NRO DOCUMENTO              | CUIL        | NOMBRE                | CATEGORÍA      |                         |
| 1          | 12484438                   | 20109465268 | CEJAS AURORA          | Sin Clasificar | 0                       |
| 2          | 29944383                   | D           | PERALTA JULIO ALBERTO | Sin Clasificar | 0                       |
|            |                            |             |                       |                |                         |
| Aceptar Ca | ancelar                    |             |                       |                |                         |

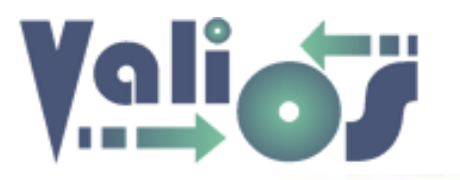

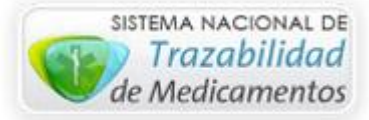

El botón "**Modificar**" mostrará la misma pantalla para crear un Afiliado, pero mostrando los datos de la fila que haya sido seleccionada para poder editar sus datos.

El botón "Eliminar" mostrará un mensaje de confirmación similar al siguiente:

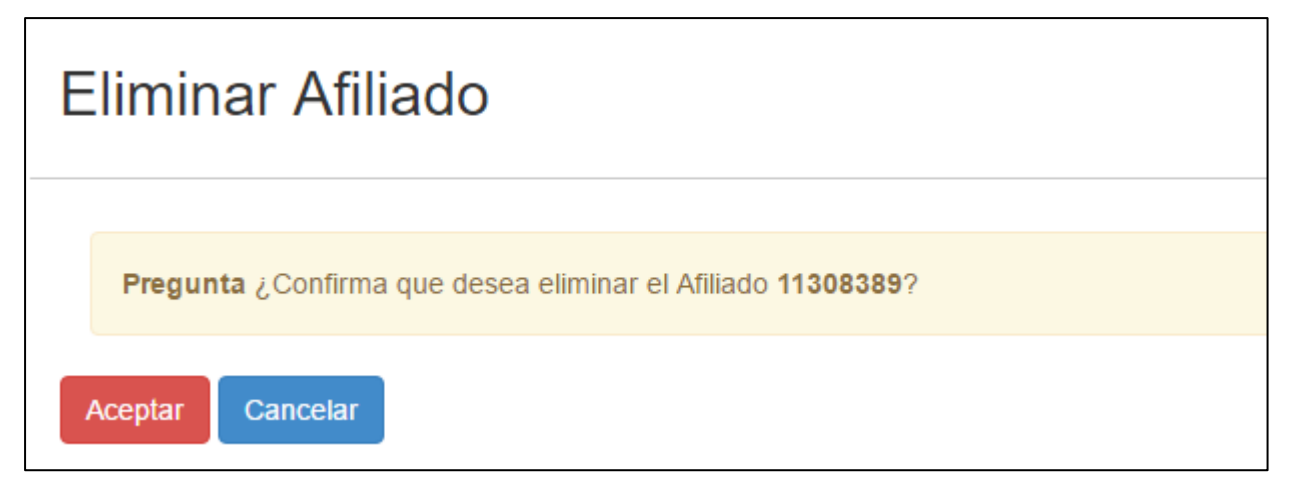

En caso de que responda en forma afirmativa, el sistema realizará la eliminación correspondiente.

El botón "Exportar" genera un archivo en formato .xls (Libro de Excel 97-2003) con las mismas columnas y filas que se visualizan en pantalla.

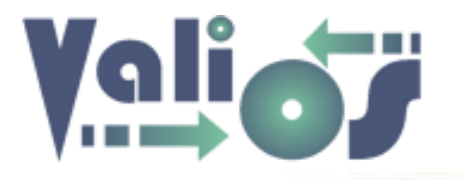

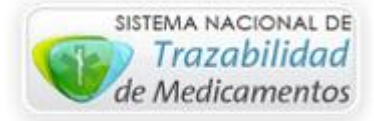

#### Lista de Delegaciones

| Vali.O.S.<br>Gestión de Expedientes S.U.R | PL          | ANES ESPECIALES - | CONSULTAS -                                           | HERRAMIENTAS | - CUENTA-                 |
|-------------------------------------------|-------------|-------------------|-------------------------------------------------------|--------------|---------------------------|
| Lista de Delegaciones                     |             |                   | DOCUMENTOS E<br>LOTES OC<br>TRAZABILIDAD<br>AFILIADOS | EXP. S.U.R.  | o / Lista de Delegaciones |
| Buscar                                    |             |                   | ARTÍCULOS<br>ATRIBUTOS DE<br>TIPOS DE DOCU            | DOCUMENTOS   |                           |
| [Todas las columnas]<br>Buscar            | •           |                   |                                                       |              |                           |
| Agregar Modificar Eliminar Exportar       |             |                   |                                                       |              |                           |
| NRO CÓDIGO DETALLE ENCARG                 | ADO HORARIO | TELÉFONO          | DOMICILIO                                             | USUARIO      | CLAVE                     |
| Cancelar                                  |             |                   |                                                       |              |                           |

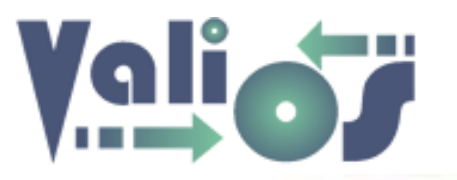

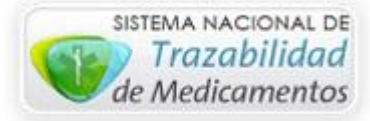

Esta opción de menú le permitirá poder realizar búsquedas de las delegaciones registradas en el sistema.

Si en el combo de datos "**Columna**" está seleccionada la opción "**Todas las columnas**", puede escribir en el campo de búsqueda cualquier valor que desee. El sistema debería realizar la búsqueda en todas aquellas columnas admitidas para tal fin. En este caso, serían las siguientes columnas:

- Código
- Detalle
- Encargado
- Horario
- Teléfono
- Domicilio
- Usuario
- Clave

Si en el combo de datos "**Columna**" está seleccionada una opción que no sea "**Todas las columnas**", si escribe en el campo de búsqueda algún valor, el sistema realizará la búsqueda específicamente en esa columna que esté indicada.

Si selecciona el botón "Agregar" el sistema mostrará una pantalla que le permitirá poder crear un afiliado:

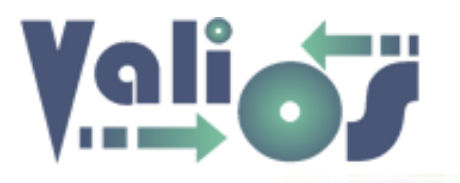

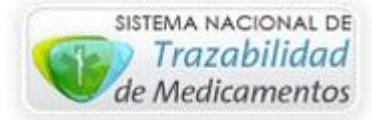

#### Agregar Delegación

| Agregar De         | elegaci  | ón |      |
|--------------------|----------|----|------|
| Código:            |          |    |      |
|                    |          |    |      |
| Detalle:           |          |    | <br> |
| Encargado:         |          |    |      |
|                    |          |    |      |
| Horario:           |          |    | <br> |
| Teléfono:          |          |    |      |
| 50                 |          |    |      |
| Domicilio:         |          |    |      |
|                    |          |    | <br> |
| Usuario:           |          |    |      |
|                    |          |    | <br> |
| Clave:             |          |    | <br> |
|                    |          |    |      |
|                    |          |    |      |
| Agregar Delegacion | Cancelar |    |      |

Complete todos los campos requeridos para identificar la delegación y haga clic en el botón "Agregar Delegación".

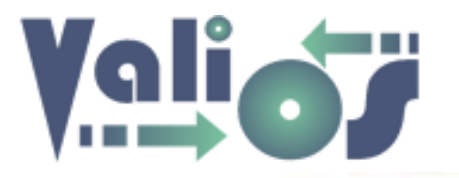

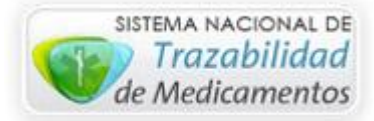

| List | _ista de Delegaciones |              |                   |                     |              |                                  |            |              |          |
|------|-----------------------|--------------|-------------------|---------------------|--------------|----------------------------------|------------|--------------|----------|
|      |                       |              |                   |                     |              |                                  | Inicio / I | ista de Dele | gaciones |
| Bus  | car                   |              |                   |                     |              |                                  |            |              |          |
| c    | ampo gran             |              |                   |                     |              |                                  |            |              |          |
| Col  | umna                  |              |                   |                     |              |                                  |            |              |          |
|      | Todas las colur       | nnas]        | •                 |                     |              |                                  |            |              |          |
| Е    | uscar                 |              |                   |                     |              |                                  |            |              |          |
|      |                       |              |                   |                     |              |                                  |            |              |          |
|      |                       |              |                   |                     |              |                                  |            |              |          |
|      |                       |              |                   |                     |              |                                  |            |              |          |
| Agr  | egar Modific          | ar Eliminar  | Exportar          |                     |              |                                  |            |              |          |
|      |                       |              |                   |                     |              |                                  |            |              |          |
| NRO  | CODIGO                | DETALLE      | ENCARGADO         | HORARIO             | TELEFONO     | DOMICILIO                        | USUARIO    | CLAVE        |          |
| 1    | 14770000743           | Campo Grande | AMAN, ERICA LUISA | 8-11,30/15,30-18,30 | 03755-499380 | AV. LOS CAFETALES S/N 0 CAINGUAS | be3362     | be3362       |          |
|      |                       |              |                   |                     |              |                                  |            |              |          |
|      |                       |              |                   |                     |              |                                  |            |              |          |

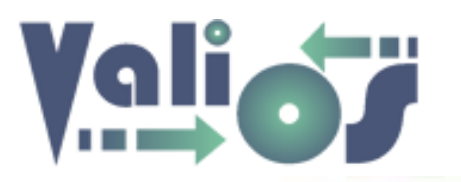

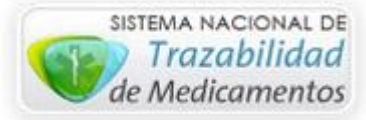

El botón "**Modificar**" mostrará la misma pantalla para crear una Delegación, pero mostrando los datos de la fila que haya sido seleccionada para poder editar sus datos.

El botón "Eliminar" mostrará un mensaje de confirmación similar al siguiente:

| Eliminar Delegación                                              |
|------------------------------------------------------------------|
|                                                                  |
| Pregunta ¿Confirma que desea eliminar la Delegación 14770000743? |
| Aceptar Cancelar                                                 |

En caso de que responda en forma afirmativa, el sistema realizará la eliminación correspondiente.

El botón "Exportar" genera un archivo en formato .xls (Libro de Excel 97-2003) con las mismas columnas y filas que se visualizan en pantalla.

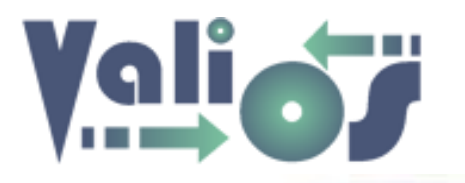

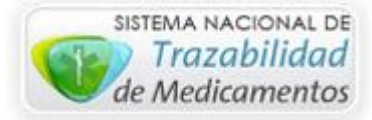

#### Lista de Artículos

| Vali.O.S.<br>Gestión de Expedientes S.U.R |         |         | PLANES ESPECIALES - | CO<br>E)           | NSULTAS +                                  | HERRAMIENTAS | - CUENTA             | ~       |
|-------------------------------------------|---------|---------|---------------------|--------------------|--------------------------------------------|--------------|----------------------|---------|
| Lista de Artículos                        |         |         |                     | DC<br>LC<br>TF<br> | DCUMENTOS EX<br>DTES OC<br>RAZABILIDAD<br> | (P. S.U.R.   | Inicio / Lista de Ar | tículos |
| Buscar                                    |         |         |                     | DE<br>AF<br>AT     | ELEGACIONES<br>RTÍCULOS<br>TRIBUTOS DE DO  | OCUMENTOS    |                      |         |
| Columna<br>[Todas las columnas]           | Ŧ       |         |                     | TI<br>PA           | POS DE DOCUN<br>ATOLOGÍAS                  | IENTOS       |                      |         |
| Buscar                                    |         |         |                     |                    |                                            |              |                      |         |
| Agregar Modificar Eliminar Exporta        | r       |         |                     |                    |                                            |              |                      |         |
| NRO CÓDIGO ALFABETA                       | DETALLE | TROQUEL | CÓDIGO BARRA        |                    | TAMAÑO                                     | PRECIO       | GTIN                 |         |
| Cancelar                                  |         |         |                     |                    |                                            |              |                      |         |

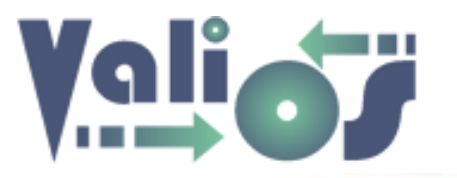

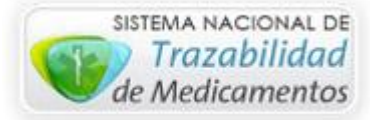

Esta opción de menú le permitirá poder realizar búsquedas de los artículos registrados en el sistema.

Si en el combo de datos "**Columna**" está seleccionada la opción "**Todas las columnas**", puede escribir en el campo de búsqueda cualquier valor que desee. El sistema debería realizar la búsqueda en todas aquellas columnas admitidas para tal fin. En este caso, serían las siguientes columnas:

- Código Alfabeta
- Detalle
- Troquel
- Código de barra
- Precio
- Tamaño
- GTIN

Si en el combo de datos "**Columna**" está seleccionada una opción que no sea "**Todas las columnas**", si escribe en el campo de búsqueda algún valor, el sistema realizará la búsqueda específicamente en esa columna que esté indicada.

Si selecciona el botón "Agregar" el sistema mostrará una pantalla que le permitirá poder crear un artículo:

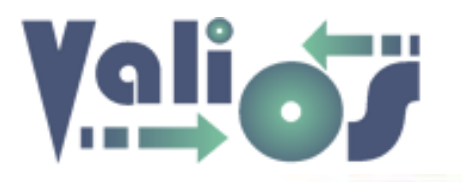

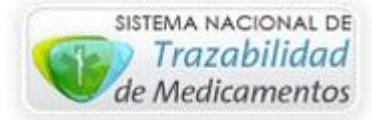

#### **Crear Artículo**

| Agregar A        | rtículo  | ) |  |
|------------------|----------|---|--|
| Código Alfabeta: |          |   |  |
| Detalle:         |          |   |  |
| Troquel:         |          |   |  |
| Códino de barra: |          |   |  |
|                  |          |   |  |
| Precio:          |          |   |  |
| Tamaño:          |          |   |  |
| GTIN:            |          |   |  |
|                  |          |   |  |
| Agregar Articulo | Cancelar |   |  |

Complete todos los campos necesarios para identificar el artículo y haga clic en el botón "**Agregar Articulo**".

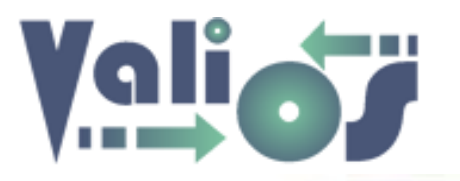

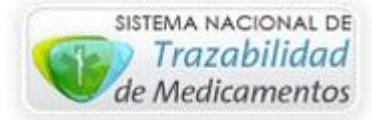

|             |                                                                                                    |                                                                                                    |                                                                                                   |                                                                                                    |                                                                                                    |                                                                               | Inicio / Lista                                                                                                    | a de Artículo |
|-------------|----------------------------------------------------------------------------------------------------|----------------------------------------------------------------------------------------------------|---------------------------------------------------------------------------------------------------|----------------------------------------------------------------------------------------------------|----------------------------------------------------------------------------------------------------|-------------------------------------------------------------------------------|----------------------------------------------------------------------------------------------------|---------------|
| Busc        | ar                                                                                                    |                                                                                                    |                                                                                                   |                                                                                                    |                                                                                                    |                                                                               |                                                                                                    |               |
| im          | mun                                                                                                    |                                                                                                    |                                                                                                   |                                                                                                    |                                                                                                    |                                                                               |                                                                                                    |               |
| Colu        | mna                                                                                                    |                                                                                                    |                                                                                                   |                                                                                                    |                                                                                                    |                                                                               |                                                                                                    |               |
| П           | odas las columnas]                                                                                                    | Ŧ                                                                                                    |                                                                                                   |                                                                                                    |                                                                                                    |                                                                               |                                                                                                    |               |
| Bu          | scar                                                                                                    |                                                                                                    |                                                                                                   |                                                                                                    |                                                                                                    |                                                                               |                                                                                                    |               |
| Du          | scal                                                                                                    |                                                                                                    |                                                                                                   |                                                                                                    |                                                                                                    |                                                                               |                                                                                                    |               |
|             |                                                                                                    |                                                                                                    |                                                                                                   |                                                                                                    |                                                                                                    |                                                                               |                                                                                                    |               |
|             |                                                                                                    |                                                                                                    |                                                                                                   |                                                                                                    |                                                                                                    |                                                                               |                                                                                                    |               |
|             |                                                                                                    |                                                                                                    |                                                                                                   |                                                                                                    |                                                                                                    |                                                                               |                                                                                                    |               |
| Aarea       | nar Modificar                                                                                                    | Fliminar Exportar                                                                                                    |                                                                                                   |                                                                                                    |                                                                                                    |                                                                               |                                                                                                    |               |
| Agre        | gar Modificar I                                                                                                    | Eliminar Exportar                                                                                                    |                                                                                                   |                                                                                                    |                                                                                                    |                                                                               |                                                                                                    |               |
| Agree<br>Ro | gar Modificar I                                                                                                    | Eliminar Exportar<br>DETALLE                                                                                                    | TROQUEL                                                                                           | CÓDIGO BARRA                                                                                                    | ΤΑΜΑÑΟ                                                                                                    | PRECIO                                                                        | GTIN                                                                                                    |               |
| Agreș<br>RO | gar Modificar I<br>código AlfABETA<br>8154                                                                                     | Eliminar Exportar DETALLE SANDIMMUN 50 mg IV iny.a.x 10 x5ml                                                                                                    | TROQUEL<br>2952131                                                                                | CÓDIGO BARRA<br>7795383000350                                                                                                    | TAMAÑO<br>1                                                                                                    | PRECIO<br>1539.87                                                             | GTIN<br>07795383000350                                                                                                    | 0             |
| Agree<br>RO | CÓDIGO ALFABETA<br>8154<br>22938                                                                                               | Eliminar Exportar DETALLE SANDIMMUN 50 mg IV iny.a.x 10 x5ml SANDIMMUN NEORAL 10 mg caps.x 60                                                                                                    | TROQUEL<br>2952131<br>4419851                                                                     | CÓDIGO BARRA<br>7795383000350<br>7795308292488                                                                                       | TAMAÑO           1           1                                                                                                    | PRECIO<br>1539.87<br>433.21                                                   | GTIN<br>07795383000350<br>07795308292488                                                                                          | 0             |
| Agre        | CÓDIGO ALFABETA<br>8154<br>22936<br>13907                                                                                      | Eliminar Exportar DETALLE SANDIMMUN 50 mg IV iny.a.x 10 x5ml SANDIMMUN NEORAL 10 mg caps.x 60 SANDIMMUN NEORAL 100 mg caps.x 50                                                                          | TROQUEL           2952131           4419651           3117041                                     | CÓDIGO BARRA           7795383000350           7795308292488           7795383000374                                                 | TAMAÑO           1           1           1           1                                                                                     | PRECIO<br>1539.87<br>433.21<br>2424.12                                        | GTIN<br>07795383000350<br>07795308292488<br>07795383000374                                                                        | 0             |
| Agre        | CÓDIGO ALFABETA           8154           22936           13907           13910                                                 | Eliminar Exportar DETALLE SANDIMMUN 50 mg IV iny.a.x 10 x5ml SANDIMMUN NEORAL 10 mg caps.x 60 SANDIMMUN NEORAL 100 mg caps.x 50 SANDIMMUN NEORAL 100 mg sol.beb.x 50 ml                                  | TROQUEL           2952131           4419651           3117041           2952051                   | CÓDIGO BARRA           7795383000350           7795308292488           7795383000374           7795383000381                         | TAMAÑO           1           1           1           1           1           1           1                                                 | PRECIO           1539.87           433.21           2424.12           2670.08 | GTIN           07795383000350           07795308292468           07795383000374           07795383000381                          | 0             |
| Agre        | Modificar         Modificar           cóDIGO ALFABETA         8154           22936         13907           13910         13909 | Eliminar Exportar DETALLE SANDIMMUN 50 mg IV iny.a.x 10 x5ml SANDIMMUN NEORAL 10 mg caps.x 60 SANDIMMUN NEORAL 100 mg caps.x 50 SANDIMMUN NEORAL 100 mg sol.beb.x 50 ml SANDIMMUN NEORAL 25 mg caps.x 50 | TROQUEL           2952131           4419651           3117041           2952051           3116971 | CÓDIGO BARRA           7795383000350           7795308292488           7795383000374           7795383000381           7795383000387 | TAMAÑO           1           1           1           1           1           1           1           1           1           1           1 | PRECIO<br>1539.87<br>433.21<br>2424.12<br>2670.08<br>785.87                   | GTIN           07795383000350           07795308292468           07795383000374           07795383000381           07795383000387 | 0<br>0<br>0   |

Cancelar

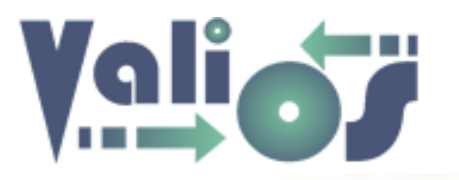

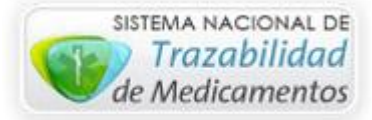

El botón "Modificar" mostrará la misma pantalla para crear un Artículo, pero mostrando los datos de la fila que haya sido seleccionada para poder editar sus datos.

El botón "Eliminar" mostrará un mensaje de confirmación similar al siguiente:

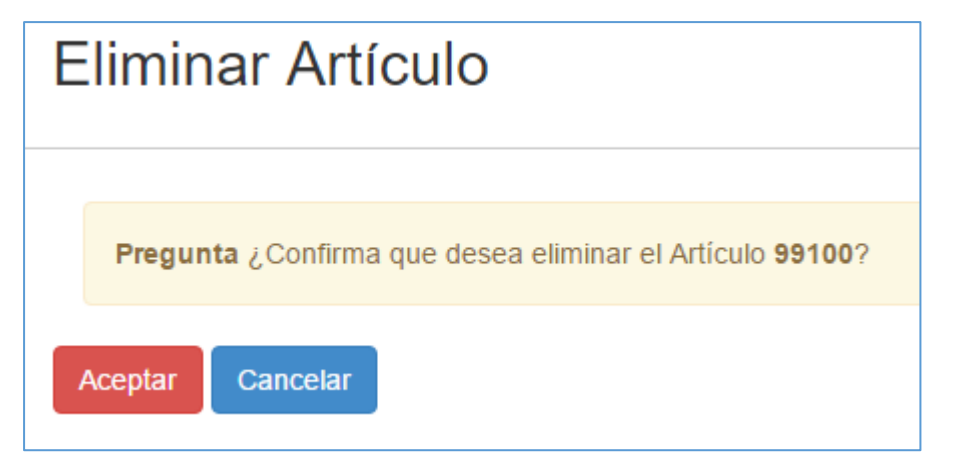

En caso de que responda en forma afirmativa, el sistema realizará la eliminación correspondiente.

El botón "Exportar" genera un archivo en formato .xls (Libro de Excel 97-2003) con las mismas columnas y filas que se visualizan en pantalla.

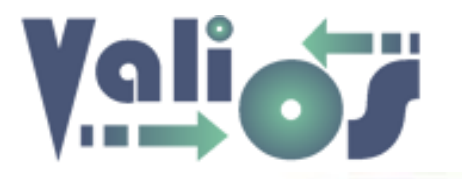

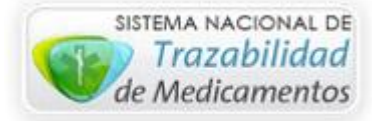

#### Lista de Atributos de Documentos

| Vali.O.S.<br>Gestión de Expedientes S.                                  | J.R                          | PLANES ESP     | PECIALES -    | CONSULTAS -                                                                  | HERRAMIENTAS      | S+ CUENTA+                  | _ |
|-------------------------------------------------------------------------|------------------------------|----------------|---------------|------------------------------------------------------------------------------|-------------------|-----------------------------|---|
| Lista de Atributos                                                      |                              |                |               | EXPEDIENTES S.U.R.<br>DOCUMENTOS EXP. S.U.R.<br>LOTES OC<br>TRAZABILIDAD<br> |                   | Inicio / Lista de Atributos | S |
| Buscar<br>Agregar Modificar Eliminar<br>NRO CÓDIGO ATRIBUTO<br>Cancelar | Exportar<br>DETALLE ATRIBUTO | TIPO DOCUMENTO | CÓDIGO DOCUME | νīD                                                                          | DETALLE DOCUMENTO |                             |   |

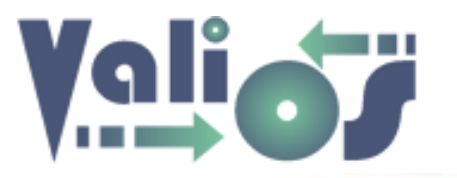

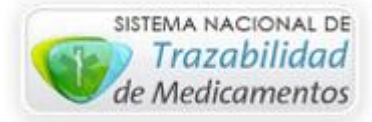

Esta opción de menú le permitirá poder realizar búsquedas de los atributos de documentos registrados en el sistema.

Si en el combo de datos "**Columna**" está seleccionada la opción "**Todas las columnas**", puede escribir en el campo de búsqueda cualquier valor que desee. El sistema debería realizar la búsqueda en todas aquellas columnas admitidas para tal fin. En este caso, serían las siguientes columnas:

- Código atributo
- Detalle Atributo
- Tipo Atributo
- Código Documento
- Detalle Documento

Si en el combo de datos "**Columna**" está seleccionada una opción que no sea "**Todas las columnas**", si escribe en el campo de búsqueda algún valor, el sistema realizará la búsqueda específicamente en esa columna que esté indicada.

Si selecciona el botón "Agregar" el sistema mostrará una pantalla que le permitirá poder crear un atributo de documento:

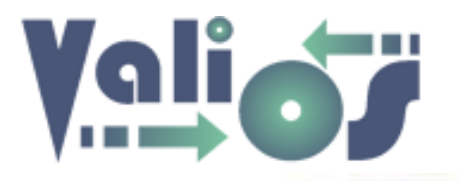

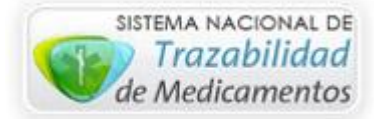

#### **Crear Atributo**

# Agregar Atributo Tipo Documento: 102 (CONSENTIMIENTO INFORMADO) v Código Atributo: Detalle Atributo: Agregar Atributo Cancelar

En el caso del combo de datos "**Tipo Documento**"; para indicar alguno de ellos puede hacer clic en el mismo y luego escribir el Código del Documento. De esta forma, el sistema marcará como seleccionado el valor buscado independientemente de la cantidad de valores que estén cargados.

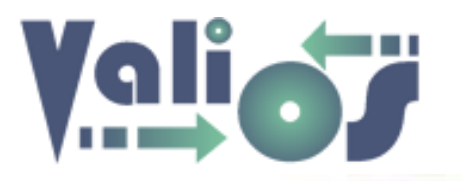

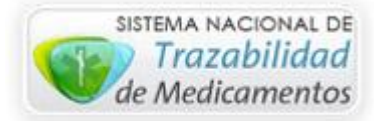

| Lista  | Lista de Atributos   |                  |                |                  |                      |                     |           |  |  |
|--------|----------------------|------------------|----------------|------------------|----------------------|---------------------|-----------|--|--|
|        |                      |                  |                |                  |                      | Inicio / Lista de / | Atributos |  |  |
| Buscar |                      |                  |                |                  |                      |                     |           |  |  |
| audi   | tor                  |                  |                |                  |                      |                     |           |  |  |
| Colum  | na                   |                  |                |                  |                      |                     |           |  |  |
| [Too   | las las columnas]    | Ŧ                |                |                  |                      |                     |           |  |  |
| Buso   | ar                   |                  |                |                  |                      |                     |           |  |  |
| Agrega | r Modificar Eliminar | Exportar         |                |                  |                      |                     |           |  |  |
| NRO    | CÓDIGO ATRIBUTO      | DETALLE ATRIBUTO | TIPO DOCUMENTO | CÓDIGO DOCUMENTO | DETALLE DOCUMENTO    |                     |           |  |  |
| 1      | 10600                | DOCUMENTO        | Medico         | 106              | INFORME DE AUDITORIA |                     | •         |  |  |
|        |                      |                  |                |                  |                      |                     |           |  |  |
| Cancel | ar                   |                  |                |                  |                      |                     |           |  |  |

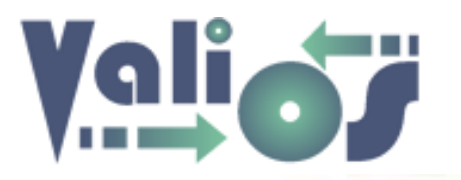

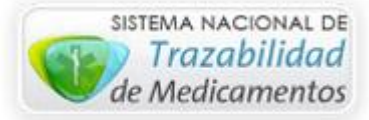

El botón "**Modificar**" mostrará la misma pantalla para crear un Atributo, pero mostrando los datos de la fila que haya sido seleccionada para poder editar sus datos.

El botón "Eliminar" mostrará un mensaje de confirmación similar al siguiente:

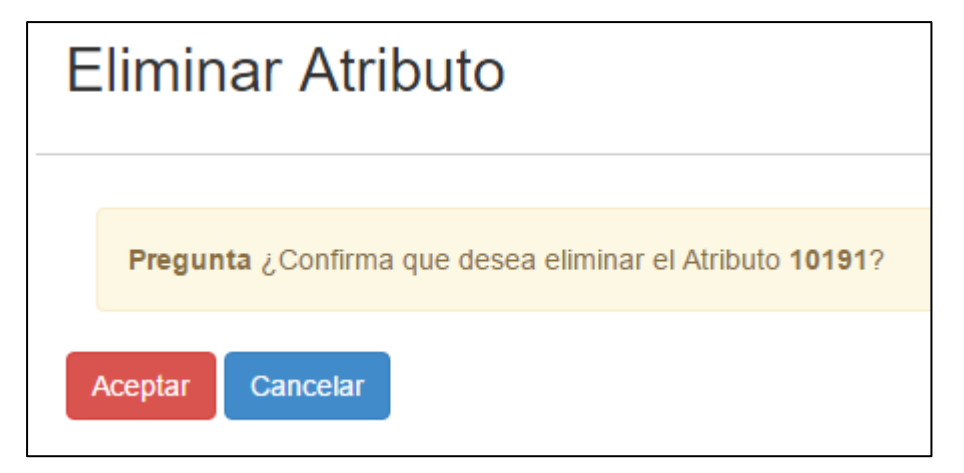

En caso de que responda en forma afirmativa, el sistema realizará la eliminación correspondiente.

El botón "Exportar" genera un archivo en formato .xls (Libro de Excel 97-2003) con las mismas columnas y filas que se visualizan en pantalla.

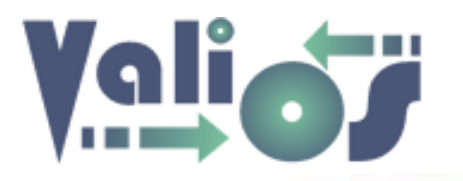

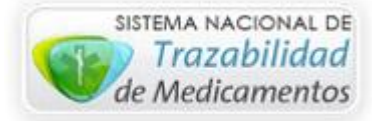

#### Lista de Tipos de Documentos

| Vali.O<br>Gestión de Exper | <b>.S.</b><br>dientes S.U.R | PLANES ESPECIALES - | CONSULTAS + HERRAMIENT                                                                    | AS - CUENTA -             |
|----------------------------|-----------------------------|---------------------|-------------------------------------------------------------------------------------------|---------------------------|
| Lista Tipos de I           | Documentos                  |                     | LOTES OC<br>TRAZABILIDAD<br>AFILIADOS                                                     | .ista Tipos de Documentos |
| Buscar<br>Columna          | τ                           |                     | DELEGACIONES<br>ARTÍCULOS<br>ATRIBUTOS DE DOCUMENTOS<br>TIPOS DE DOCUMENTOS<br>PATOLOGÍAS |                           |
| Buscar                     |                             |                     |                                                                                           |                           |
| Agregar Modificar E        | liminar Exportar            |                     |                                                                                           |                           |
| NRO                        | CÓDIGO                      | DETALLE             | TIPO                                                                                      |                           |
| Cancelar                   |                             |                     |                                                                                           |                           |

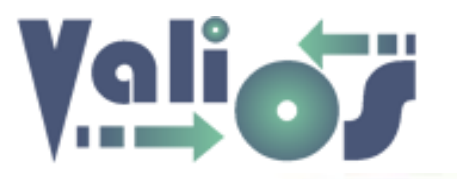

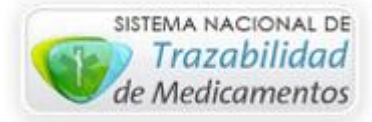

Esta opción de menú le permitirá poder realizar búsquedas de los tipos de documentos registrados en el sistema.

Si en el combo de datos "**Columna**" está seleccionada la opción "**Todas las columnas**", puede escribir en el campo de búsqueda cualquier valor que desee. El sistema debería realizar la búsqueda en todas aquellas columnas admitidas para tal fin. En este caso, serían las siguientes columnas:

- Código
- Detalle
- Tipo

Si en el combo de datos "**Columna**" está seleccionada una opción que no sea "**Todas las columnas**", si escribe en el campo de búsqueda algún valor, el sistema realizará la búsqueda específicamente en esa columna que esté indicada.

Si selecciona el botón "Agregar" el sistema mostrará una pantalla que le permitirá poder crear un Tipo de Documento:

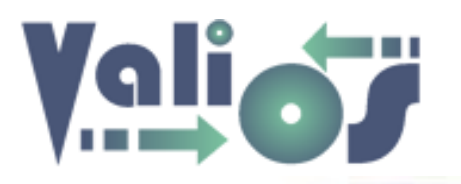

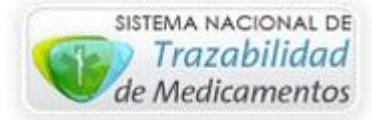

#### Crear Tipo de Documento

| Agregar Tipo Documento |          |  |   |  |  |
|------------------------|----------|--|---|--|--|
| Código:                |          |  |   |  |  |
| Detalle:               |          |  |   |  |  |
| Tipo:                  |          |  |   |  |  |
| Farmaceutico           |          |  | ٣ |  |  |
| Agregar Tipo Documento | Cancelar |  |   |  |  |

Complete todos los campos requeridos para identificar al Tipo de Documento y haga clic en el botón "Agregar Tipo Documento".

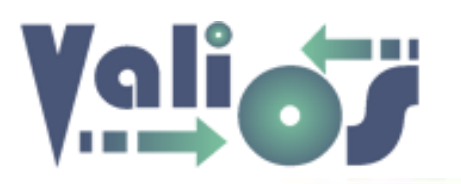

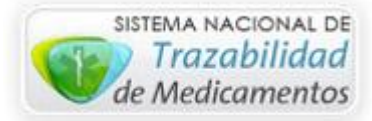

| _ista Tipos de Documentos |                   |                     |        |  |   |  |  |
|---------------------------|-------------------|---------------------|--------|--|---|--|--|
|                           | Inicio / Lista    | Tipos de Documentos |        |  |   |  |  |
| Buscar                    |                   |                     |        |  |   |  |  |
| osprera                   |                   |                     |        |  |   |  |  |
| Columna                   |                   |                     |        |  |   |  |  |
| [Todas las colum          | nas] 🔹            |                     |        |  |   |  |  |
| Buscar                    |                   |                     |        |  |   |  |  |
|                           |                   |                     |        |  |   |  |  |
|                           |                   |                     |        |  |   |  |  |
| Agregar Modificar         | Eliminar Exportar |                     |        |  |   |  |  |
|                           |                   |                     |        |  |   |  |  |
| NRO                       | CÓDIGO            | DETALLE             | TIPO   |  |   |  |  |
| 1                         | 101               | NOTA OSPRERA        | Medico |  | 0 |  |  |
|                           |                   |                     |        |  |   |  |  |
| Cancelar                  |                   |                     |        |  |   |  |  |

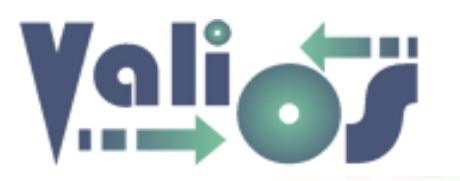

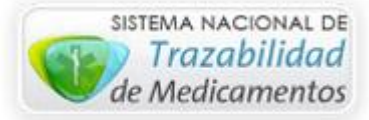

El botón "**Modificar**" mostrará la misma pantalla para crear un Tipo de Documento, pero mostrando los datos de la fila que haya sido seleccionada para poder editar sus datos.

El botón "Eliminar" mostrará un mensaje de confirmación similar al siguiente:

| Eliminar Tipo Documento                                      |  |
|--------------------------------------------------------------|--|
|                                                              |  |
| Pregunta ¿Confirma que desea eliminar el Tipo Documento 999? |  |
| Aceptar Cancelar                                             |  |

En caso de que responda en forma afirmativa, el sistema realizará la eliminación correspondiente.

El botón "Exportar" genera un archivo en formato .xls (Libro de Excel 97-2003) con las mismas columnas y filas que se visualizan en pantalla.

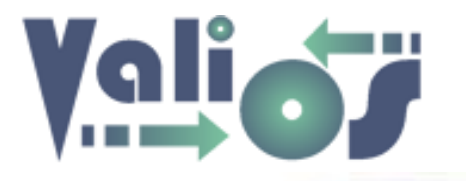

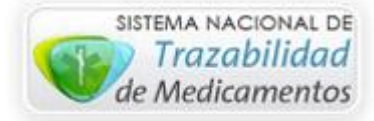

Lista de Patologías

| Vali.O.S.<br>Gestión de Expedientes S.U.R           | PLANES ESPECIALE | EXPEDIENTES S.U.R.                                                        | S- CUENTA-                  |
|-----------------------------------------------------|------------------|---------------------------------------------------------------------------|-----------------------------|
| Lista de Patologías                                 |                  | LOTES OC<br>TRAZABILIDAD<br>AFILIADOS                                     | nicio / Lista de Patologías |
| Buscar<br>Columna<br>[Todas las columnas]<br>Buscar | <b>v</b>         | ARTÍCULOS<br>ATRIBUTOS DE DOCUMENTOS<br>TIPOS DE DOCUMENTOS<br>PATOLOGÍAS |                             |
| Agregar Modificar Eliminar Exportar                 |                  |                                                                           |                             |
| NRO FILA                                            | CÓDIGO E         | ETALLE                                                                    |                             |
| Cancelar                                            |                  |                                                                           |                             |

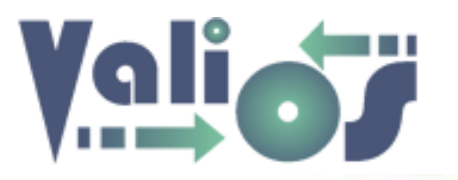

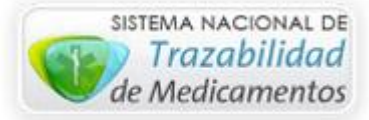

Esta opción de menú le permitirá poder realizar búsquedas de las patologías registradas en el sistema.

Si en el combo de datos "**Columna**" está seleccionada la opción "**Todas las columnas**", puede escribir en el campo de búsqueda cualquier valor que desee. El sistema debería realizar la búsqueda en todas aquellas columnas admitidas para tal fin. En este caso, serían las siguientes columnas:

- Código
- Detalle

Si en el combo de datos "**Columna**" está seleccionada una opción que no sea "**Todas las columnas**", si escribe en el campo de búsqueda algún valor, el sistema realizará la búsqueda específicamente en esa columna que esté indicada.

Si selecciona el botón "Agregar" el sistema mostrará una pantalla que le permitirá poder crear una patología:

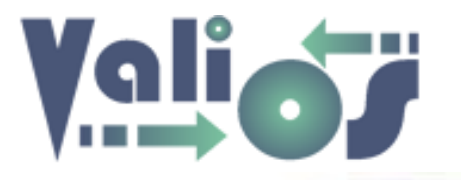

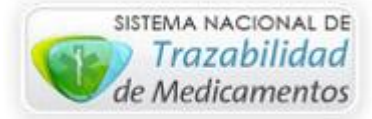

Crear Patología

| Agregar Pa        | atologí  | а |   |
|-------------------|----------|---|---|
| Código Patología: |          |   |   |
| Detalle:          |          |   |   |
|                   |          |   |   |
| Cant. Doc.:       |          |   |   |
| Activa:           |          |   |   |
| Si                |          |   | • |
|                   |          |   |   |
| Agregar Patologia | Cancelar |   |   |

Complete todos los campos necesarios para identificar la Patología y haga clic en el botón "**Agregar Patología**".

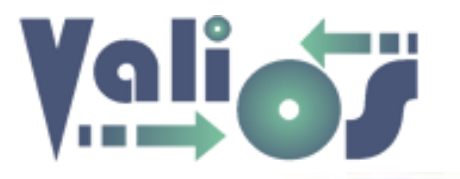

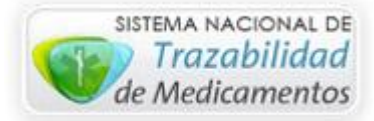

|                    |                                              |                                                                                                    | Inicio / Lista de Patologías          |
|--------------------|----------------------------------------------|----------------------------------------------------------------------------------------------------|---------------------------------------|
| Buscar             |                                              |                                                                                                    |                                       |
| enfermedad         |                                              |                                                                                                    |                                       |
| Columna            |                                              |                                                                                                    |                                       |
| [Todas las colu    | umnas]                                       | ¥                                                                                                    |                                       |
| Buscar             |                                              |                                                                                                    |                                       |
|                    |                                              |                                                                                                    |                                       |
|                    |                                              |                                                                                                    |                                       |
|                    |                                              |                                                                                                    |                                       |
| Agregar Modifie    | car Eliminar Exportar                        |                                                                                                    |                                       |
|                    |                                              |                                                                                                    |                                       |
|                    |                                              |                                                                                                    |                                       |
| iro fila           | CÓDIGO                                       | DETALLE                                                                                                    |                                       |
| IRO FILA           | CÓDIGO<br>K50                                | DETALLE<br>ENFERMEDAD DE CROHN                                                                                                    | •                                     |
| IRO FILA           | CÓDIGO<br>K50<br>E24                         | DETALLE<br>ENFERMEDAD DE CROHN<br>ENFERMEDAD DE CUSHING                                                                                                | •                                     |
| IRO FILA           | CÓDIGO<br>K50<br>E24<br>E770                 | DETALLE       ENFERMEDAD DE CROHN       ENFERMEDAD DE CUSHING       ENFERMEDAD DE FABRY                                                                | · · · · · · · · · · · · · · · · · · · |
| NRO FILA           | CÓDIGO<br>K50<br>E24<br>E770<br>G810         | DETALLE       ENFERMEDAD DE CROHN       ENFERMEDAD DE CUSHING       ENFERMEDAD DE FABRY       ENFERMEDAD DE GUILLAIN BARRE                             |                                       |
| NRO FILA 1 2 3 4 5 | CÓDIGO<br>K50<br>E24<br>E770<br>G610<br>M313 | DETALLE       ENFERMEDAD DE CROHN       ENFERMEDAD DE CUSHING       ENFERMEDAD DE FABRY       ENFERMEDAD DE GUILLAIN BARRE       ENFERMEDAD DE WEGENER |                                       |

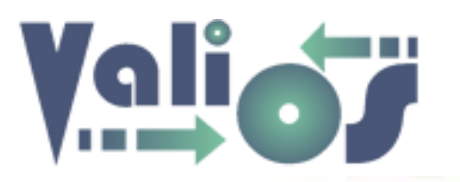

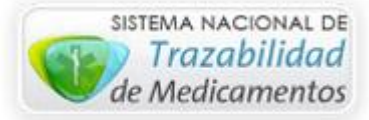

El botón "Modificar" mostrará la misma pantalla para crear una Patología, pero mostrando los datos de la fila que haya sido seleccionada para poder editar sus datos.

El botón "Eliminar" mostrará un mensaje de confirmación similar al siguiente:

| Eliminar Patología                                      |
|---------------------------------------------------------|
| Pregunta ¿Confirma que desea eliminar la Patología c14? |
| Aceptar Cancelar                                        |

En caso de que responda en forma afirmativa, el sistema realizará la eliminación correspondiente.

El botón "Exportar" genera un archivo en formato .xls (Libro de Excel 97-2003) con las mismas columnas y filas que se visualizan en pantalla.

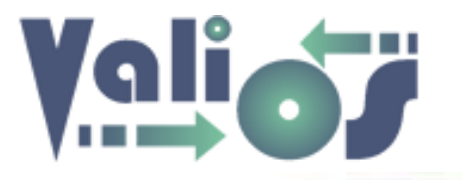

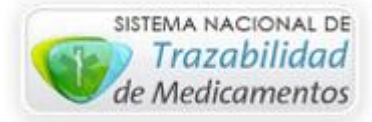

#### Auditoria de Terreno

| Docum    | entación de Auditoría                  |           |                        |           |          |              |              |
|----------|----------------------------------------|-----------|------------------------|-----------|----------|--------------|--------------|
|          |                                        |           |                        |           |          | Inicio / Doc | : Auditoría. |
| Agregar  | Eliminar Exportar                      |           |                        |           |          |              |              |
| NRO FILA | NOMBRE ARCHIVO                         | EXTENSIÓN | ÚLT. MODIF.            | TAMAÑO    | DESCARGA | R            |              |
| 1        | Stock-Insul-en-fcia-Enero-Junio-17.xls | xis       | 2017-07-06<br>11:03:22 | 10.35 MB  | x        |              |              |
| 2        | Instructivo-ALTO-COSTO-2017.doc        | doc       | 2017-07-10<br>15:27:56 | 103.50 KB | w        |              |              |
| Cancelar |                                        |           |                        |           |          |              |              |

Este menú de opción es utilizado para poder compartir archivos de uso común entre los usuarios que tengan asignado el perfil de Auditor.

Si selecciona el botón "Agregar" el sistema mostrará una pantalla que le permitirá poder agregar un archivo:

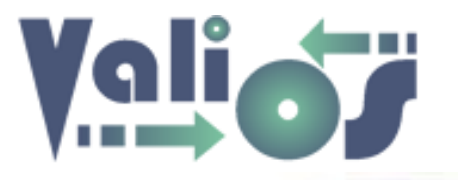

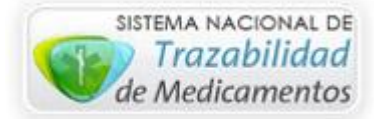

Agregar archivo

| Agregar Documentación de Auditoría                |                                 |
|---------------------------------------------------|---------------------------------|
|                                                   | Inicio / Agregar Doc. Auditoría |
| Archivo:<br>Examinar No se seleccionó un archivo. |                                 |
| Agregar Cancelar                                  |                                 |

Los formatos de archivos actualmente admitidos son los siguientes:

- **CSV**: Delimitado por comas
- **DOC**: Documento de Word 97-2003
- **DOCX**: Documento de Word
- **GIF**: Imagen animada
- JPG: Formato de Imagen
- **PDF**: Formato de Documento Portable
- **PNG**: Formato de Imagen
- **PPT**: Presentación de PowerPoint 97-2003
- **PPTX**: Presentación de PowerPoint
- XLS: Libro de Excel 97-2003
- XLSX: Libro de Excel
- **TXT**: Documento de texto

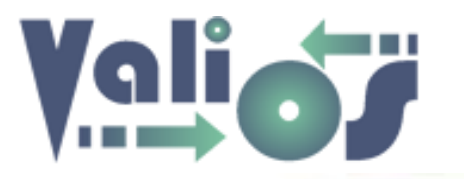

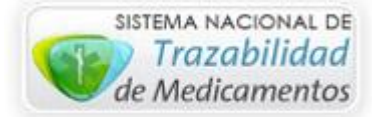

- **ZIP**: Archivo comprimido
- **RAR**: Archivo comprimido
- **BMP**: Formato de Imagen

El botón "Eliminar" mostrará un mensaje de confirmación similar al siguiente:

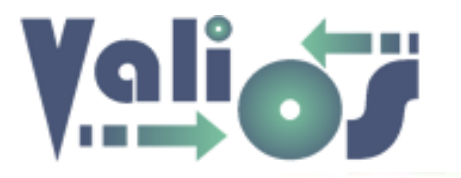

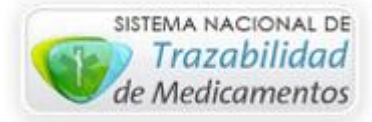

| E | liminar Archivos de Auditoría                                   |                               |
|---|-----------------------------------------------------------------|-------------------------------|
|   |                                                                 | Inicio / Mensaje Confirmacion |
|   | Pregunta Los siguientes archivos de Auditoría serán eliminados: | ×                             |
|   | - Instructivo-ALTO-COSTO-2017.doc                               |                               |
|   | ¿Confirma que desea eliminar?                                   |                               |
|   | Aceptar Cancelar                                                |                               |

En caso de que responda en forma afirmativa, el sistema realizará la eliminación correspondiente.

El botón "Exportar" genera un archivo en formato .xls (Libro de Excel 97-2003) con las mismas columnas y filas que se visualizan en pantalla.

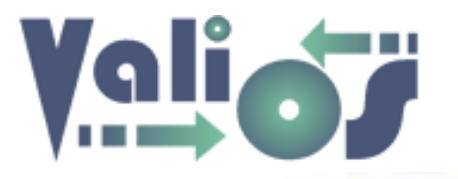

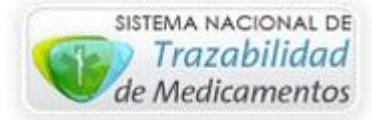

#### Documentación de Delegación

| DOCUMENTACION -    | PLANES ESPECIALES - | CONSULTAS -   | HERRAMIENTAS - | CUENTA -               |
|--------------------|---------------------|---------------|----------------|------------------------|
|                    |                     | EXPEDIENTES S | .U.R.          |                        |
|                    |                     | LOTES OC      | LAT: 0.0.14.   |                        |
| Documentación de D | )elegación          |               |                |                        |
|                    |                     | AFILIADOS     |                | entación de Delegación |
|                    |                     | DELEGACIONES  | 1              |                        |
| DNI Atiliado:      |                     | ARTÍCULOS     |                |                        |
|                    |                     | ATRIBUTOS DE  | DOCUMENTOS     |                        |
| Fecha Desde:       |                     | TIPOS DE DOCU | IMENTOS        |                        |
|                    |                     | PATOLOGÍAS    |                |                        |
|                    |                     | AUDITORÍA TER | RENO           |                        |
| Fecha Hasta:       |                     | DOCUMENTACIÓ  | N DELEGACIÓN   |                        |
|                    |                     |               |                |                        |
| Buscar             |                     |               |                |                        |

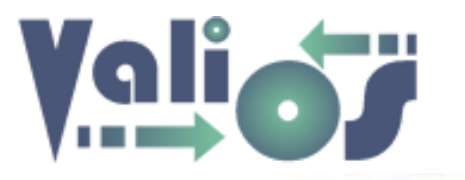

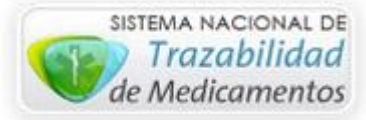

Este menú de opción le permitirá realizar la búsqueda de información relacionada con nros de remito y nros de OC registradas en el sistema, mediante los siguientes parámetros:

- DNI Afiliado
- Fecha Desde
- Fecha Hasta

El botón "Buscar" realizará la búsqueda de la documentación registrada según el criterio de búsqueda indicado:

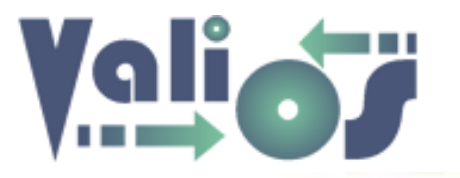

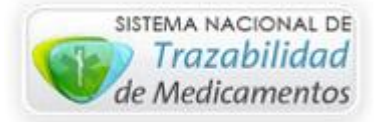

|                   |                                                                 |                                      | -                                                                |                                                  |               |                                              |                                                                 |                    |                                                                                |                                                                                |                                                                                |
|-------------------|-----------------------------------------------------------------|--------------------------------------|------------------------------------------------------------------|--------------------------------------------------|---------------|----------------------------------------------|-----------------------------------------------------------------|--------------------|--------------------------------------------------------------------------------|--------------------------------------------------------------------------------|--------------------------------------------------------------------------------|
|                   |                                                                 |                                      |                                                                  |                                                  |               |                                              |                                                                 |                    |                                                                                | Inicio / Document                                                              | ación de Delegació                                                             |
| DNI               | Afiliado:                                                       |                                      |                                                                  |                                                  |               |                                              |                                                                 |                    |                                                                                |                                                                                |                                                                                |
| 82                | 86086                                                           |                                      |                                                                  |                                                  |               |                                              |                                                                 |                    |                                                                                |                                                                                |                                                                                |
| Fech              | na Desde:                                                       |                                      |                                                                  |                                                  |               |                                              |                                                                 |                    |                                                                                |                                                                                |                                                                                |
| 20                | 15-11-01                                                        |                                      |                                                                  |                                                  |               |                                              |                                                                 |                    |                                                                                |                                                                                |                                                                                |
| Fech              | na Hasta:                                                       |                                      |                                                                  |                                                  |               |                                              |                                                                 |                    |                                                                                |                                                                                |                                                                                |
| 20                | 16-12-31                                                        |                                      |                                                                  |                                                  |               |                                              |                                                                 |                    |                                                                                |                                                                                |                                                                                |
|                   |                                                                 |                                      |                                                                  |                                                  |               |                                              |                                                                 |                    |                                                                                |                                                                                |                                                                                |
| Expo              | ortar                                                           | 0.11                                 | NOMERS                                                           | 100.00                                           | NRO           | DESCOLOCIÓN                                  | DDE SENTA CIÓN                                                  | CANTIDAD           | NRO SOLICITUD                                                                  | FECHA                                                                          | FECHA                                                                          |
| Expo<br>RO<br>ILA | TRANSACCIÓN                                                     | DNI                                  | NOMBRE                                                           | NRO OC                                           | NRO<br>REMITO | DESCRIPCIÓN                                  | PRESENTACIÓN                                                    | CANTIDAD           | NRO SOLICITUD<br>PEDIDO                                                        | FECHA<br>PEDIDO                                                                | FECHA<br>REMITO                                                                |
| Expo<br>RO<br>ILA | TRANSACCIÓN<br>510812                                           | DNI<br>8286086                       | NOMBRE<br>ARAGUNDE ENRIQUE<br>OSCAR                              | NRO OC<br>4500405717                             | NRO<br>REMITO | DE SCRIPCIÓN<br>ERBITUX                      | PRESENTACIÓN<br>vial x 100 ml                                   | CANTIDAD<br>4      | NRO SOLICITUD<br>PEDIDO<br>22526                                               | FECHA<br>PEDIDO<br>23/11/2015                                                  | FECHA<br>REMITO<br>09/12/2015                                                  |
| Expo<br>RO<br>ILA | TRANSACCIÓN       510812       510812                           | DNI<br>8286086<br>8286086            | NOMBRE<br>ARAGUNDE ENRIQUE<br>OSCAR<br>ARAGUNDE ENRIQUE<br>OSCAR | NRO OC<br>4500405717<br>4500405717               | NRO<br>REMITO | DE SCRIPCIÓN<br>ERBITUX<br>ERBITUX           | PRESENTACIÓN<br>vial x 100 ml<br>vial x 100 ml                  | CANTIDAD<br>4<br>4 | NRO SOLICITUD<br>PEDIDO<br>22526<br>22526                                      | FECHA<br>PEDIDO           23/11/2015           23/11/2015                      | FECHA<br>REMITO           09/12/2015           09/12/2015                      |
| Expo<br>RO<br>ILA | TRANSACCIÓN       510812       510812       510812       510812 | DNI<br>8286086<br>8286086<br>8286086 | NOMBRE<br>ARAGUNDE ENRIQUE<br>OSCAR<br>ARAGUNDE ENRIQUE<br>OSCAR | NRO OC<br>4500405717<br>4500405717<br>4500405717 | NRO<br>REMITO | DESCRIPCIÓN<br>ERBITUX<br>ERBITUX<br>ERBITUX | PRESENTACIÓN<br>vial x 100 ml<br>vial x 100 ml<br>vial x 100 ml | CANTIDAD<br>4<br>4 | NRO SOLICITUD           PEDIDO           22526           22526           22526 | FECHA<br>PEDIDO           23/11/2015           23/11/2015           23/11/2015 | FECHA<br>REMITO           09/12/2015           09/12/2015           09/12/2015 |

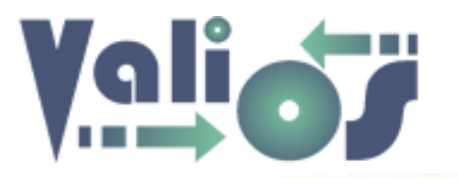

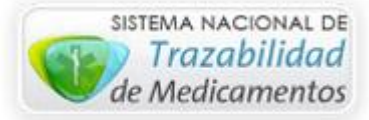

El botón "Exportar" genera un archivo en formato .xls (Libro de Excel 97-2003) con las mismas columnas y filas que se visualizan en pantalla.